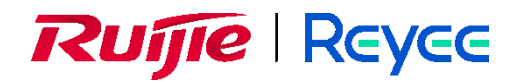

# Ruijie RG-WALL 1600-Z-S Cloud-Managed Firewall

NAT Typical Configuration Examples

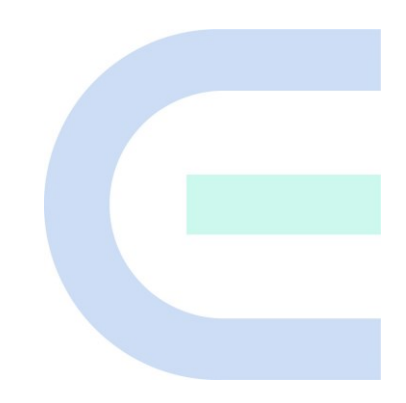

Document Version: V1.2 Date: 2024-08-22 Copyright © 2024 Ruijie Networks

#### Copyright

Copyright © 2024 Ruijie Networks

All rights are reserved in this document and this statement.

Without the prior written consent of Ruijie Networks, any organization or individual shall not reproduce, extract, back up, modify, or propagate the content of this document in any manner or in any form, or translate it into other languages or use some or all parts of the document for commercial purposes.

# Reyce and other Ruijie networks logos are trademarks of Ruijie Networks.

All other trademarks or registered trademarks mentioned in this document are owned by their respective owners.

#### Disclaimer

The products, services, or features you purchase are subject to commercial contracts and terms. Some or all of the products, services, or features described in this document may not be within the scope of your purchase or use. Unless otherwise agreed in the contract, Ruijie Networks does not make any express or implied statement or guarantee for the content of this document.

The names, links, descriptions, screenshots, and any other information regarding third-party software mentioned in this document are provided for your reference only. Ruijie Networks does not explicitly or implicitly endorse or recommend the use of any third-party software and does not make any assurances or guarantees concerning the applicability, security, or legality of such software. You should choose and use third-party software based on your business requirements and obtain proper authorization. Ruijie Networks assumes no liability for any risks or damages arising from your use of third-party software.

The content of this document will be updated from time to time due to product version upgrades or other reasons. Ruijie Networks reserves the right to modify the content of the document without any notice or prompt.

This manual is for reference only. Ruijie Networks endeavors to ensure content accuracy and will not shoulder any responsibility for losses and damages caused due to content omissions, inaccuracies or errors.

#### Preface

#### **Intended Audience**

This document is intended for:

- Network engineers
- Technical support and servicing engineers
- Network administrators

#### **Technical Support**

- The official website of Ruijie Reyee: <u>https://reyee.ruijie.com</u>
- Technical Support Website: <u>https://reyee.ruijie.com/en-global/support</u>
- Case Portal: https://www.ruijienetworks.com/support/caseportal
- Community: <u>https://community.ruijienetworks.com</u>
- Technical Support Email: service rj@ruijienetworks.com
- Online Robot/Live Chat: <u>https://reyee.ruijie.com/en-global/rita</u>

#### Conventions

#### 1. GUI Symbols

| Interface Symbol | Description                                                                                                   | Example                                                                                             |
|------------------|----------------------------------------------------------------------------------------------------|----------------------------------------------------------------------------------------------------|
| Boldface         | <ol> <li>Button names</li> <li>Window names, tab name, field name<br/>and menu items</li> <li>Link</li> </ol> | <ol> <li>Click OK.</li> <li>Select Config Wizard.</li> <li>Click the Download File link.</li> </ol> |
| >                | Multi-level menus items                                                                                       | Choose System > Time.                                                                               |

#### 2. Signs

The signs used in this document are described as follows:

#### U Warning

An alert that calls attention to important rules and information that if not understood or followed can result in data loss or equipment damage.

#### 🛕 Caution

An alert that calls attention to essential information that if not understood or followed can result in function failure or performance degradation.

#### 🚺 Note

An alert that contains additional or supplementary information that if not understood or followed will not lead to serious consequences.

#### Specification

An alert that contains a description of product or version support.

#### 3. Note

This document describes the features and use methods of the product and provides a guide for users to configure and use it in the trial stage.

#### Contents

| Preface I                                                                                         |
|---------------------------------------------------------------------------------------------------|
| 1 Overview                                                                                        |
| 2 Configuration Example of Enabling Extranet Users to Access Intranet Servers                     |
| 2.1 Applicable Products and Versions                                                              |
| 2.2 Service Demands                                                                               |
| 2.3 Prerequisites                                                                                 |
| 2.4 Procedure4                                                                                    |
| 2.4.1 Completing Basic Network Access Settings4                                                   |
| 2.4.2 Configuring a Custom Service4                                                               |
| 2.4.3 Configuring a Security Policy4                                                              |
| 2.4.4 Configuring a Destination NAT Policy5                                                       |
| 2.5 Verification6                                                                                 |
| 3 Configuration Example of Enabling Intranet Users to Access Intranet Servers Through a Public IP |
| Address                                                                                           |
| 3.1 Applicable Products and Versions7                                                             |
| 3.2 Service Demands7                                                                              |
| 3.3 Prerequisites                                                                                 |
| 3.4 Procedure                                                                                     |
| 3.4.1 Completing Basic Network Access Settings8                                                   |
| 3.4.2 Configuring a Custom Service                                                                |
| 3.4.3 Configuring a Security Policy8                                                              |
| 3.4.4 Configuring a Destination NAT Policy for Extranet Users9                                    |
| 3.4.5 Configuring a Twice NAT Policy for Intranet Users10                                         |

| 3.5 Verification                                                                    |
|-------------------------------------------------------------------------------------|
| 4 Configuration Example of Static NAT-PT Networking                                 |
| 4.1 Applicable Products and Versions13                                              |
| 4.2 Service Demands13                                                               |
| 4.3 Restrictions and Guidelines14                                                   |
| 4.4 Prerequisites14                                                                 |
| 4.5 Procedure                                                                       |
| 4.5.1 Configuring Interface IP Addresses and Adding Interfaces to Security Zones15  |
| 4.5.2 Configuring a Static NAT-PT Rule15                                            |
| 4.5.3 Configuring a Security Policy to Permit Traffic That Matches the NAT64 Rule17 |
| 4.6 Verification                                                                    |
| 5 Configuration Example of Dynamic NAT-PT Networking                                |
| 5.1 Applicable Products and Versions20                                              |
| 5.2 Service Demands20                                                               |
| 5.3 Restrictions and Guidelines21                                                   |
| 5.4 Prerequisites21                                                                 |
| 5.5 Procedure21                                                                     |
| 5.5.1 Configuring Interface IP Addresses and Adding Interfaces to Security Zones21  |
| 5.5.2 Configuring a Dynamic NAT-PT Rule22                                           |
| 5.5.3 Configuring a Security Policy to Permit Traffic That Matches the NAT64 Rule24 |
| 5.6 Verification                                                                    |
| 6 Configuration Example of Stateless NAT64 Networking                               |
| 6.1 Applicable Products and Versions27                                              |
| 6.2 Service Demands27                                                               |

| 6.3 Restrictions and Guidelines28                                                   |
|-------------------------------------------------------------------------------------|
| 6.4 Procedure                                                                       |
| 6.4.1 Configuring Interface IP Addresses and Adding Interfaces to Security Zones    |
| 6.4.2 Configuring a Stateless NAT64 Rule28                                          |
| 6.4.3 Configuring a Security Policy to Permit Traffic That Matches the NAT64 Rule30 |
| 6.5 Verification                                                                    |
| 7 Configuration Example of Static NAT64 Networking                                  |
| 7.1 Applicable Products and Versions                                                |
| 7.2 Service Demands                                                                 |
| 7.3 Restrictions and Guidelines35                                                   |
| 7.4 Prerequisites                                                                   |
| 7.5 Procedure                                                                       |
| 7.5.1 Configuring Interface IP Addresses and Adding Interfaces to Security Zones    |
| 7.5.2 Configuring a Static NAT64 Rule35                                             |
| 7.5.3 Configuring a Security Policy to Permit Traffic That Matches the NAT64 Rule37 |
| 7.6 Verification                                                                    |
| 8 Configuration Example of Dynamic NAT64 Networking                                 |
| 8.1 Applicable Products and Versions40                                              |
| 8.2 Service Demands40                                                               |
| 8.3 Restrictions and Guidelines41                                                   |
| 8.4 Prerequisites                                                                   |
| 8.5 Procedure                                                                       |
| 8.5.1 Configuring Interface IP Addresses and Adding Interfaces to Security Zones42  |
| 8.5.2 Configuring a Dynamic NAT64 Rule42                                            |

| 8.5.3 Configuring a Security Policy to Permit Traffic That Matches the NAT64 Rule4  | 4 |
|-------------------------------------------------------------------------------------|---|
| 8.6 Verification4                                                                   | 5 |
| 9 Configuration Example of NAT66-Source NPTv6 Networking                            | 6 |
| 9.1 Applicable Products and Versions4                                               | 6 |
| 9.2 Service Demands4                                                                | 6 |
| 9.3 Restrictions and Guidelines4                                                    | 7 |
| 9.4 Prerequisites4                                                                  | 7 |
| 9.5 Procedure                                                                       | 7 |
| 9.5.1 Configuring Interface IP Addresses and Adding Interfaces to Security Zones4   | 7 |
| 9.5.2 Configuring a NAT66-Source NPTv6 Rule4                                        | 7 |
| 9.5.3 Configuring a Security Policy to Permit Traffic That Matches the NAT66 Rule4  | 8 |
| 9.6 Verification5                                                                   | 0 |
| 10 Configuration Example of NAT66-Destination NPTv6 Networking57                    | 1 |
| 10.1 Applicable Products and Versions5                                              | 1 |
| 10.2 Service Demands5                                                               | 1 |
| 10.3 Restrictions and Guidelines5                                                   | 2 |
| 10.4 Prerequisites                                                                  | 2 |
| 10.5 Procedure                                                                      | 2 |
| 10.5.1 Configuring Interface IP Addresses and Adding Interfaces to Security Zones5  | 2 |
| 10.5.2 Configuring a NAT66-Destination NPTv6 Rule5                                  | 2 |
| 10.5.3 Configuring a Security Policy to Permit Traffic That Matches the NAT66 Rule5 | 3 |
| 10.6 Verification                                                                   | 5 |

# 1 Overview

Network Address Translation (NAT) is typically used on edge devices that connect two networks. By translating an IP address in a packet header into another IP address, NAT enables mutual access between different types of networks, such as IPv4 and IPv6 networks as well as intranets and extranets.

The following table lists the translation principles and scenarios of different types of NAT.

| NAT Туре               | Principles                                                                                                    | Application Scenario                                                                                                    |
|------------------------|----------------------------------------------------------------------------------------------------|----------------------------------------------------------------------------------------------------|
| Destination<br>NAT     | Translate the destination address<br>(public IPv4 address) in a packet into a<br>private IPv4 address.                                                           | Public network users can use public network addresses to access intranet servers.                                                                                                    |
| Twice NAT              | Translate the source address (private<br>IPv4 address) and destination address<br>(public IPv4 address) in a packet to<br>other IPv4 addresses separately.       | Intranet users can use public network addresses to access intranet servers.                                                                                                    |
| Static NAT-PT          | Configure one-to-one static mappings<br>between IPv6 and IPv4 addresses to<br>translate IPv4 and IPv6 addresses.                                                 | Fixed mutual access is required between an IPv4<br>network and an IPv6 network. For example, a host<br>on an IPv4 network needs to access a fixed web<br>server on an IPv6 network.  |
| Dynamic<br>NAT-PT      | Configure dynamic mappings between<br>IPv6 and IPv4 addresses to translate<br>IPv4 and IPv6 addresses.                                                           | No fixed mutual access is required between an<br>IPv4 network and an IPv6 network. For example, a<br>host on an IPv6 network needs to access multiple<br>servers on an IPv4 network. |
| Stateless<br>NAT64     | Configure NAT64 prefix information to<br>translate source and destination IPv4 or<br>IPv6 addresses using the address<br>translation algorithms defined in RFCs. | Multipoint-to-multipoint mutual access is required between an IPv4 network and an IPv6 network.                                                                                      |
| Static NAT64           | Configure static mappings between<br>IPv6 and IPv4 addresses to translate<br>source and destination addresses in<br>IPv6 packets to IPv4 addresses.              | Multipoint-to-point mutual access is required between IPv4 and IPv6 networks.                                                                                                    |
| Dynamic<br>NAT64       | Configure dynamic mappings between<br>IPv6 and IPv4 addresses to translate<br>source and destination addresses in<br>IPv6 packets to IPv4 addresses.             | Dynamic NAT64 only applies to scenarios where<br>an IPv6 host initiates a request to access an IPv4<br>network (for example, an IPv6 user needs to<br>access an IPv4 server).        |
| NAT66-<br>source NPTv6 | Translate the source IPv6 address<br>prefix in an IPv6 packet into another<br>IPv6 address prefix.                                                               | Intranet users proactively access an extranet.                                                                                                    |

| NAT Туре    | Principles                             | Application Scenario                          |
|-------------|----------------------------------------|-----------------------------------------------|
| NAT66-      | Translate the destination IPv6 address | Servers on an intranet provide services (for  |
| destination | prefix in an IPv6 packet into another  | example, web services and FTP services) to an |
| NPTv6       | IPv6 address prefix.                   | extranet.                                     |

# **2** Configuration Example of Enabling Extranet Users to Access Intranet Servers

#### 2.1 Applicable Products and Versions

#### Table 2-1 Products and Versions

| Device Type | Device Model                                   | Version                    |
|-------------|------------------------------------------------|----------------------------|
| Firewall    | RG-WALL 1600-Z-S series cloud-managed firewall | NGFW_NTOS 1.0R1P2 or later |

#### 2.2 Service Demands

A company has deployed a firewall at the network border as a security gateway. To allow external access to an intranet web server, destination NAT needs to be configured on the firewall. This will map the IP address 192.168.1.2 of the intranet web server to a public IP address 172.26.1.116 assigned to the extranet interface. This configuration allows extranet users to access the web server.

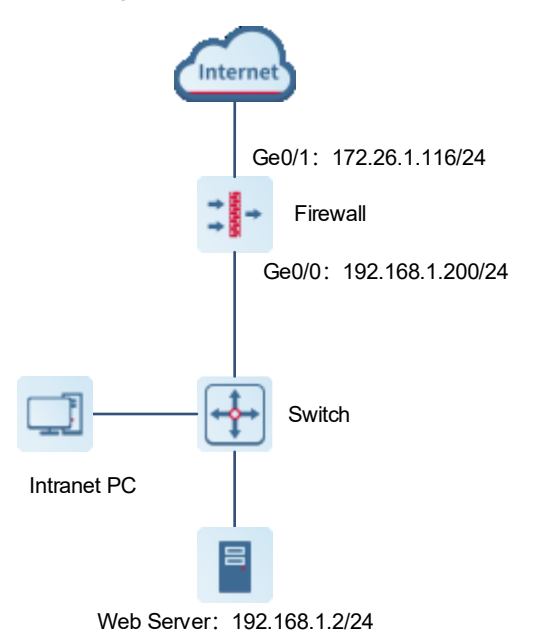

#### 2.3 Prerequisites

Routing and related configurations have been completed in the early stage of network planning.

#### 2.4 Procedure

#### 2.4.1 Completing Basic Network Access Settings

Choose Network > Interface > Physical Interface.

The interface configuration is as follows:

| Interface Name | Description | Network Interface<br>Status | Mode    | Zone    | Connection Type IP |                  | Aggregation Mode | МТО  | Operation |
|----------------|-------------|-----------------------------|---------|---------|--------------------|------------------|------------------|------|-----------|
| Ge0/0          | -           | m                           | Routing | trust   | IPv4: Static IP    | 192.168.1.200/24 | -                | 1500 | Edit      |
| Ge0/1          | -           | m                           | Routing | untrust | IPv4: DHCP         | 172.26.1.116/24  | -                | 1500 | Edit      |

#### 2.4.2 Configuring a Custom Service

- (1) Choose **Object > Service > Custom Service**.
- (2) Click Create and create a custom service 18080. In the Protocol List area, click Create. In the dialog box that is displayed, set the protocol to TCP, the source port to 0-65535, and the destination port to 18080 (external port).

| < Back Add S | Service     |            |           |            |      |      |           |
|--------------|-------------|------------|-----------|------------|------|------|-----------|
|              | Basic Info  |            |           |            |      |      |           |
| * Ser        | vice Name   |            |           |            |      |      |           |
| C            | Description |            |           | ĥ          |      |      |           |
| * Pro        | otocol List |            |           |            |      |      |           |
|              | ⊖ Create    | e 🔟 Delete | C Refresh |            |      |      |           |
|              |             | Protocol   | Src. Port | Dest. Port | Туре | Code | Operation |
|              |             |            |           |            |      |      |           |
|              |             |            |           |            |      |      |           |
|              |             |            |           | No I       | Data |      |           |
|              |             |            |           |            |      |      |           |
|              | Total: 0    |            |           |            |      |      |           |
|              |             |            |           |            |      |      |           |
|              |             |            |           |            |      |      |           |
|              |             |            |           |            | Save |      |           |

(3) Click Save.

#### 2.4.3 Configuring a Security Policy

#### Choose Policy > Security Policy > Security Policy.

The policy configuration is as follows:

| 2 | allow_trus | -                      | trust | any | untrust | any | any | any | any | Perm |
|---|------------|------------------------|-------|-----|---------|-----|-----|-----|-----|------|
|   |            | allow_trust_to_untrust |       |     |         |     |     |     |     |      |

#### 2.4.4 Configuring a Destination NAT Policy

- (1) Choose **Policy > NAT Policy > NAT**.
- (2) Click Create.

| Ruíjie   Z Series Firewall   | 습 Home | S Monitor    | Network | ,₽ <sub>2</sub> Object | Policy                | System                 |                  |                   |         | N                             | 🧖<br>stwork Discove | ¢<br>ry Networ | 🕽<br>k Mgmt Qu | 1<br>ick Onboarding | Ø<br>Policy Wizard | Customer Service | ې<br>admin |
|------------------------------|--------|--------------|---------|------------------------|-----------------------|------------------------|------------------|-------------------|---------|-------------------------------|---------------------|----------------|----------------|---------------------|--------------------|------------------|------------|
| Security Policy              | NAT    |              |         |                        |                       |                        |                  |                   |         |                               |                     |                |                |                     |                    |                  |            |
| Traffic Learning             | 🕒 Cre  | ate 📋 Delete | е Сору  | 🕝 Enabl                | e 🚫 Disable           | 🛃 Import               | Move             | Clear Hit         | Record  | Refresh                       |                     |                |                |                     |                    |                  |            |
| St NAT Policy ~              |        |              | Time Ra | NAT TV                 |                       | Packet Be              | efore NAT        |                   |         | Packet A                      | After NAT           |                | Descript       | Hit Count           |                    |                  |            |
| NAT<br>NAT46                 | Name   | Name         | nge     | pe                     | Src. Security<br>Zone | Dest. Security<br>Zone | Src. Add<br>ress | Dest. A<br>ddress | Service | Src. Address                  | Dest. A<br>ddress   | Dest. Po<br>rt | ion            |                     | t                  | Operation =-     | I.         |
| NAT64<br>NAT66               |        | test2345     | any     | SNAT                   | any                   | any                    | any              | any               | any     | Outbound Interface<br>Address |                     |                | ffsv           | 0 Clear             |                    | C Edit Delete    | æ          |
| ALG                          |        | nat_rule     | any     | SNAT                   | trust                 | untrust                | any              | any               | any     | Outbound Interface<br>Address |                     |                |                | 0 Clear             |                    | C Edit Delete    | æ          |
| Address Pool<br>NAT64 Prefix |        | test         | any     | SNAT                   | any                   | DMZ,untrust            | any              | any               | ping    | Outbound Interface<br>Address | -                   | -              |                | 0 Clear             |                    | C Edit Delete    | e          |
| Security Defense >           |        |              |         |                        |                       |                        |                  |                   |         |                               |                     |                |                |                     |                    |                  |            |
| Reputation Center            |        |              |         |                        |                       |                        |                  |                   |         |                               |                     |                |                |                     |                    |                  |            |
| SSL Proxy >                  |        |              |         |                        |                       |                        |                  |                   |         |                               |                     |                |                |                     |                    |                  |            |

#### (3) Set parameters of the destination NAT policy.

| < Back Add NAT       |                                                                                  |
|----------------------|----------------------------------------------------------------------------------|
| NAT Mode             |                                                                                  |
| NAT Mode             | SNAT O DNAT O Twice Nat                                                          |
| Basic Info           |                                                                                  |
| * Name               | WebServer                                                                        |
| Enabled State        | • Enable 🔿 Disable                                                               |
| Description          | Enter the description.                                                           |
| Time Range           | any ${}^{\checkmark}$ $\odot$ Add One-Off Time Plan $\odot$ Add Cyclic Time Plan |
| Packet Before NAT    |                                                                                  |
| * Src. Security Zone | trust,untrust $\vee$                                                             |
| * Src. Address       | any $\lor$                                                                       |
| * Dest. Address      | 172.26.1.116 ~                                                                   |
| * Service            | 18080 ~                                                                          |
| Packet After NAT     |                                                                                  |
| * IP                 | 192.168.1.2                                                                      |
| ① Port               | 80                                                                               |
|                      |                                                                                  |
|                      |                                                                                  |
|                      | Save                                                                             |

| Item       | Description |  |  |  |  |
|------------|-------------|--|--|--|--|
| Basic Info |             |  |  |  |  |
| Name       | WebServer   |  |  |  |  |

| Item               | Description                                                  |
|--------------------|--------------------------------------------------------------|
| Enabled State      | Enable                                                       |
| Packet Before NAT  |                                                              |
| Src. Security Zone | untrust and trust                                            |
| Src. Address       | any                                                          |
| Dest. Address      | WAN interface address: 172.26.1.116                          |
| Service            | Select the custom service <b>18080</b> created in 2.4.2 (2). |
| Packet After NAT   |                                                              |
| IP Address         | 192.168.1.2                                                  |
| Port               | 80 (internal port)                                           |

#### (4) Click Save.

#### 2.5 Verification

Access the intranet server at 172.26.1.116 from the extranet.

### **3** Configuration Example of Enabling Intranet Users to Access Intranet Servers Through a Public IP Address

#### 3.1 Applicable Products and Versions

#### Table 3-1 Products and Versions

| Device Type | Device Model                                   | Version                    |
|-------------|------------------------------------------------|----------------------------|
| Firewall    | RG-WALL 1600-Z-S series cloud-managed firewall | NGFW_NTOS 1.0R1P2 or later |

#### 3.2 Service Demands

A company has deployed a firewall at the network border as a security gateway and a web server on the intranet to provide services to external users. The company requires that the IP address 192.168.2.2 of an intranet web server be mapped to the IP address 200.10.10.10 of an extranet interface so that both intranet and extranet users can access the web server.

- The web server is in the intranet server zone. The web server in the DMZ is at 192.168.2.2 and uses HTTPS.
- Extranet users can access the server through the extranet interface located in the untrust zone at 200.10.10.10 and using port 50000.
- Intranet users in the trust zone can also access the server through the extranet interface located in the untrust zone at 200.10.10.10 and using port 50000, and the extranet interface of the firewall is used as the source address to access the web server.

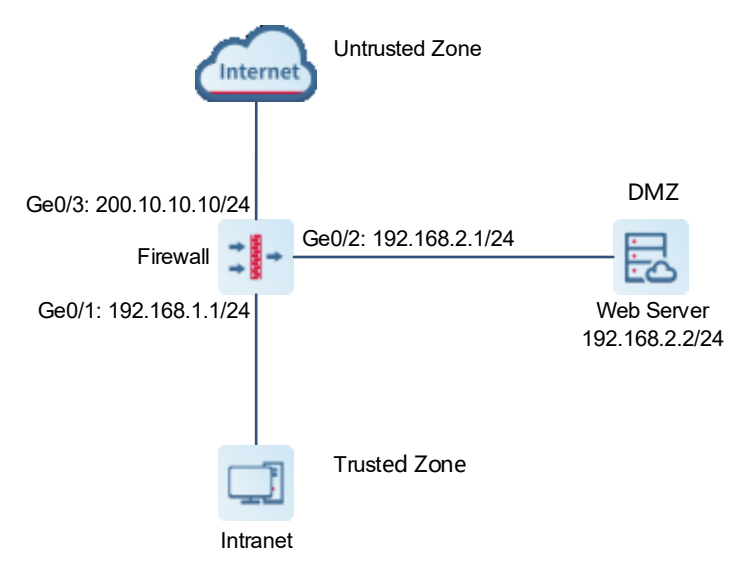

#### 3.3 Prerequisites

Routing and related configurations have been completed in the early stage of network planning.

#### 3.4 Procedure

#### 3.4.1 Completing Basic Network Access Settings

Choose Network > Interface > Physical Interface.

Click **Edit** in the **Operation** column of an interface. On the page that is displayed, configure an IP address and add the interface to a security zone.

#### 3.4.2 Configuring a Custom Service

- (1) Choose **Object > Service > Custom Service**.
- (2) Click Create and create a custom service Server\_Mapping. In the Protocol List area, click Create. In the dialog box that is displayed, set the protocol to TCP, the source port to 0-65535, and the destination port to 50000.

| Add Service     |          |           |             |            |         |        |             | $\otimes$ |
|-----------------|----------|-----------|-------------|------------|---------|--------|-------------|-----------|
| Basic Info      |          |           |             |            |         |        |             |           |
| * Service Name  | Server   | _Mapping  |             |            |         |        |             |           |
| Description     |          |           |             | li         |         |        |             |           |
| * Protocol List |          |           |             |            |         |        |             |           |
|                 | 🕀 Cr     | reate 🔟 [ | Delete 😋 F  | Refresh    |         |        |             |           |
|                 |          | Protocol  | Src. Port   | Dest. Port | Туре    | Code   | Operation   |           |
|                 |          | TCP       | 0-65535     | 50000      | -       | -      | Edit Delete |           |
|                 |          |           |             |            |         |        |             |           |
|                 | Total: 1 | 1         |             |            |         |        |             |           |
|                 |          | Confirm   | and Continu | e Adding   | Confirm | Cancel |             |           |

(3) Click Save.

#### 3.4.3 Configuring a Security Policy

Choose Policy > Security Policy > Security Policy.

Configuration Example of Enabling Intranet Users to Access Intranet Servers Through a Public IP Address

| The  | polic        | y configu   | ration | is as follov           | NS:              |                        |                   |         |     |                |        |                      |    |                |
|------|--------------|-------------|--------|------------------------|------------------|------------------------|-------------------|---------|-----|----------------|--------|----------------------|----|----------------|
|      | Priority     | Name        | Туре   | Src. Security Z<br>one | Src. Addres<br>s | Dest. Security<br>Zone | Dest. Addr<br>ess | Service | Арр | Time Rang<br>e | Action | Content Sec<br>urity | Hi | Operation      |
| ∼ De | efault Polic | y Group     |        |                        |                  |                        |                   |         |     |                |        |                      |    |                |
|      | 1            | permit_loca | IPv4   | trust                  | lan_users        | untrust                | any               | any     | any | any            | Perm   |                      | 0  | Edit<br>Delete |

#### 3.4.4 Configuring a Destination NAT Policy for Extranet Users

- (1) Choose Policy > NAT Policy > NAT.
- (2) Click Create.
- (3) On the Add NAT page, set parameters of the destination NAT policy.

| Back     Add NAT     |                                                                             |
|----------------------|-----------------------------------------------------------------------------|
| NAT Mode             |                                                                             |
| NAT Mode             | ○ SNAT • DNAT ○ Twice Nat                                                   |
| Basic Info           |                                                                             |
| * Name               | rule_1                                                                      |
| Enabled State        | • Enable O Disable                                                          |
| Description          | Enter the description.                                                      |
| Time Range           | any $\checkmark$ $\odot$ Add One-Off Time Plan $\odot$ Add Cyclic Time Plan |
| Packet Before NAT    |                                                                             |
| * Src. Security Zone | untrust $\lor$                                                              |
| * Src. Address       | any $\checkmark$                                                            |
| * Dest. Address      | 200.10.10.10 ~                                                              |
| * Service            | Server_Mapping ~                                                            |
| Packet After NAT     |                                                                             |
| * IP                 | 192.168.2.2                                                                 |
| ① Port               | 443                                                                         |
|                      |                                                                             |
|                      |                                                                             |
|                      | Save                                                                        |

| Item       | Description |  |  |  |  |
|------------|-------------|--|--|--|--|
| Basic Info |             |  |  |  |  |
| Name       | rule_1      |  |  |  |  |

| Enabled State      | Select Enable.                                                                                                   |
|--------------------|----------------------------------------------------------------------------------------------------|
| Packet Before NAT  | -                                                                                                    |
| Src. Security Zone | Select untrust.                                                                                                  |
| Src. Address       | Select <b>any</b> .                                                                                              |
| Dest. Address      | Extranet interface IP address of the firewall: 200.10.10.10.                                                     |
| Service            | Select the custom service <b>Server_Mapping</b> created in <u>3.4.2 Configuring a Custom</u><br><u>Service</u> . |
| Packet After NAT   |                                                                                                    |
| IP Address         | Set the destination address to the IP address of the web server in the DMZ: 192.168.2.2.                         |
| Port               | Set the destination port to 443 (web server port).                                                               |

(4) Click Save.

#### 3.4.5 Configuring a Twice NAT Policy for Intranet Users

- (1) Choose **Policy > NAT Policy > NAT**.
- (2) Click Create.
- (3) On the Add NAT page, set parameters of a twice NAT policy.

| Configuration Example of Enabling | Intranet | Users t | o Access | Intranet | Servers |
|-----------------------------------|----------|---------|----------|----------|---------|
| Through a Public IP Address       |          |         |          |          |         |

| NAT Mode                   |                                                                                                    |
|----------------------------|----------------------------------------------------------------------------------------------------|
| NAT Mode                   | SNAT O DNAT O Twice Nat                                                                                                    |
| Basic Info                 |                                                                                                    |
| * Name                     | rule_2                                                                                                    |
| Enabled State              | • Enable 🔿 Disable                                                                                                    |
| Description                | Enter the description.                                                                                                    |
| Time Range                 | any $\lor$ $\odot$ Add One-Off Time Plan $\odot$ Add Cyclic Time Plan                                                                                                    |
| Packet Before NAT          |                                                                                                    |
| * Src. Security Zone       | trust $\checkmark$                                                                                                    |
| * Src. Address             | any 🗸                                                                                                    |
| * Dest. Address            | 200.10.10.10 $\lor$                                                                                                    |
| * Service                  | Server_Mapping ~                                                                                                    |
| Packet After NAT           |                                                                                                    |
| Src. Address Translated to | Address Pool October October Octobe |
| * Designated IP            | 200.10.10.10                                                                                                    |
| * Dest. Address            | 192.168.2.2                                                                                                    |
| Translated to              |                                                                                                    |
| 🕕 Dest. Port Number        | 443                                                                                                    |
| Translated to              |                                                                                                    |

| Item               | Description                                                        |
|--------------------|--------------------------------------------------------------------|
| Basic Info         |                                                                    |
| Name               | rule_2                                                             |
| Enabled State      | Select Enable.                                                     |
| Packet Before NAT  |                                                                    |
| Src. Security Zone | Select trust.                                                      |
| Src. Address       | Select any.                                                        |
| Dest. Address      | Outbound interface IP address of the firewall: Ge0/3:200.10.10.10. |

| Item                               | Description                                                                                                    |
|------------------------------------|----------------------------------------------------------------------------------------------------|
| Service                            | Select the custom service <b>Server_Mapping</b> created in <u>3.4.2 Configuring a Custom</u><br><u>Service</u> .                                                                                                    |
| Packet After NAT                   |                                                                                                    |
| Src. Address<br>Translated to      | In source NAT, configure the specified IP address 200.10.10.10 as the firewall's extranet address.<br>If the firewall has multiple extranet addresses, you can configure an address pool as the extranet address, and then apply the address pool.<br>Note: If you specify the outbound interface address, the source IP address will be translated into 192.168.2.1, which does not meet requirements. |
| Designated IP                      | Firewall's extranet address, for example, 200.10.10.10                                                                                                    |
| Dest. Address<br>Translated to     | Set the IP address of the web server in the DMZ: 192.168.2.2.                                                                                                    |
| Dest. Port Number<br>Translated to | Set the web server port number to 443.                                                                                                    |

(4) Click Save.

#### 3.5 Verification

- Visit http://200.10.10.10:50000 from the intranet.
- Visit http://200.10.10.10:50000 from the extranet.

The NAT policy is successfully configured if the intranet web server is accessible both from the intranet and extranet.

# **4** Configuration Example of Static NAT-PT Networking

#### 4.1 Applicable Products and Versions

| Table 4-1 | Products | and | Versions |
|-----------|----------|-----|----------|
|           |          |     |          |

| Device Type | Device Model                                   | Version                       |
|-------------|------------------------------------------------|-------------------------------|
| Firewall    | RG-WALL 1600-Z-S series cloud-managed firewall | V5.2-NGFW_NTOS 1.0R5 or later |

#### 4.2 Service Demands

In a NAT64 networking scenario, NAT-PT policies are typically deployed on the edge devices of IPv4 and IPv6 networks to translate addresses in mutual access packets between the IPv4 and IPv6 networks.

As shown in the following figure, a company is upgrading an IPv4 network to an IPv6 network. Before the network-wide upgrade, a partial network upgrade is performed first, and the network of an existing internal public server has been upgraded from IPv4 to IPv6. In this case, a NAT-PT policy needs to be configured on the firewall to translate IPv4 addresses into IPv6 addresses so that the public server can be accessed by the IPv4 network.

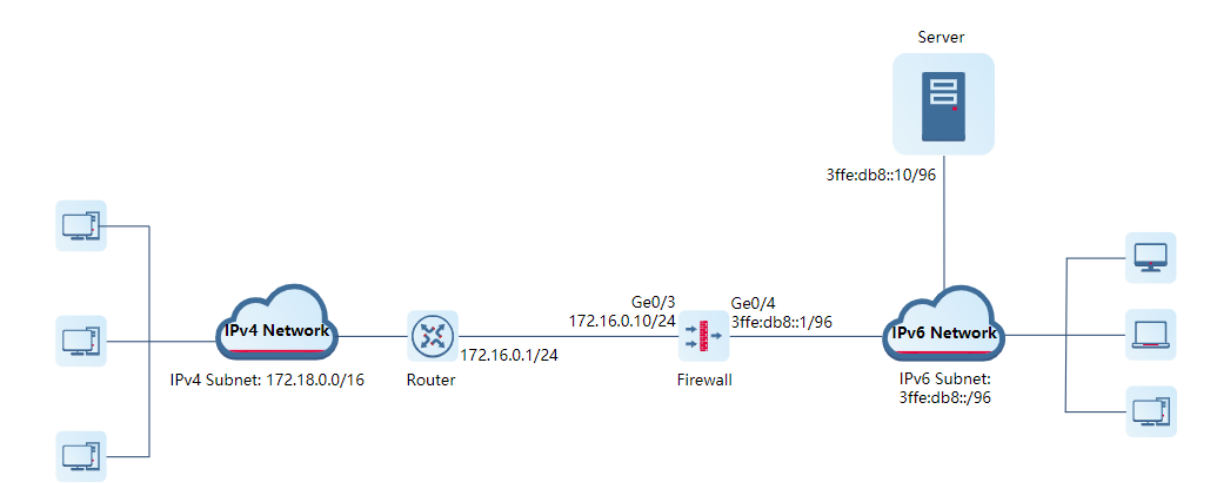

| Table 4-2 | Key Configuration Points in the Networ | k Diagram |
|-----------|----------------------------------------|-----------|
|-----------|----------------------------------------|-----------|

| Item                        | Description     |
|-----------------------------|-----------------|
| Pure IPv4 network           | 172.18.0.0/16   |
| IPv4 network egress address | 172.16.0.1/24   |
| Public server               | 3ffe:db8::10/96 |
| Pure IPv6 network           | 3ffe:db8::/96   |

| Item                                          | Description                                                                                                    |
|-----------------------------------------------|----------------------------------------------------------------------------------------------------|
| NAT64 prefix information                      | 2ffe:db8::/96, for route egress selection control                                                                                 |
| IPv4 address object                           | 172.16.0.1, source IP address for accessing the public server 172.16.0.10, destination IP address for accessing the public server |
| IPv6 address object                           | 3ffe:db8::10, for refined filtering based on security policies                                                                    |
| Source IPv6 address after NAT                 | 2ffe:db8::10                                                                                                    |
| Destination IPv6 address after NAT            | 3ffe:db8::10                                                                                                    |
| Firewall management port                      | Ge0/0, for accessing the firewall web UI and performing configurations                                                            |
| IP address of the firewall<br>management port | 192.168.1.200                                                                                                    |
| Any IPv4 address                              | 0.0.0255.255.255.255                                                                                                    |

#### 4.3 Restrictions and Guidelines

- The destination IPv4 address that matches a static NAT-PT rule cannot be a non-local interface IP address on the same network segment as the inbound interface (for example, 172.16.0.100). You are advised to configure the destination IPv4 address as the IPv4 address of the inbound interface.
- The source or destination IPv4 address object that matches a static NAT-PT rule can only contain one IP address (that is, only one IP address can be configured). This restriction can be ignored if no device on an IPv6 network proactively accesses the IPv4 network.
- The source IPv6 address after NAT must be on the same network segment as the configured NAT64 prefix. For example, if the NAT64 prefix is 2ffe:db8::/96, the source IPv6 address after NAT is 2ffe:db8::10.
- If a static NAT-PT rule needs to match any IPv4 address, you need to configure an any IPv4 address object. The default any object cannot be used, because it covers both any IPv4 address and any IPv6 address.

#### 4.4 Prerequisites

You have completed basic network configurations, including interface IP address and routing information on the router and server. Pay attention to the following points during configuration:

- Ensure that the IP addresses of the router and server are fixed.
- An SNAT rule and a default route have been configured on the router to ensure that packets from the IPv4 subnet are sent out through interface 172.16.0.1/24 and the source IP addresses are replaced with the outbound interface address 172.16.0.1.

#### 4.5 Procedure

#### 4.5.1 Configuring Interface IP Addresses and Adding Interfaces to Security Zones

- Access the IP address of the firewall management port https://192.168.1.200 and log in to the firewall web UI.
- (2) Choose Network > Interface > Physical Interface.
- (3) Click **Edit** in the **Operation** column of an interface. On the page that is displayed, configure an IP address and add the interface to a security zone.

#### 🛕 Caution

The IP address of an interface must be fixed.

#### 4.5.2 Configuring a Static NAT-PT Rule

 Choose Object > Address > IPv4 Address. On the tab page that is displayed, click Create and create three IPv4 address objects according to the following figure.

| IPv4 Address  | IPv6 Address   | IPv4 Address Group      | IPv6 Address Gro | up          |
|---------------|----------------|-------------------------|------------------|-------------|
| 🕀 Create 🛅 De | lete 🕻 Refresh |                         |                  |             |
| Name          | I              | P Address/Range         | Address Group    | Description |
| Pv4-all       | (              | 0.0.0.0-255.255.255.255 | -                | -           |
| IPv4net-dst   | 1              | 172.16.0.10             | -                | -           |
| IPv4net-src   | 1              | 172.16.0.1              | -                | -           |

(2) Click the **IPv6 Address** tab. On the tab page that is displayed, click **Create** and create an IPv6 address object according to the following figure.

| IPv4 Address | IPv6 Address    | IPv4 Address Group | IPv6 Address Grou | р           |
|--------------|-----------------|--------------------|-------------------|-------------|
| 🕀 Create     | elete 🕻 Refresh |                    |                   |             |
| Name         | I               | P Address/Range    | Address Group     | Description |
| IPv6net-ds   | t 3             | 3ffe:db8::10       | -                 | -           |

(3) Choose Policy > NAT Policy > NAT64 Prefix. On the page that is displayed, click Create and configure NAT64 prefix information according to the following figure.

| < Back Create NAT64 Prefix |            |  |
|----------------------------|------------|--|
| * Name                     | natpt-src  |  |
| * 🕕 NAT64 Prefix           | 2ffe:db8:: |  |
| Prefix Length              | 96 ~       |  |
|                            |            |  |

(4) Choose NAT64 from the navigation pane. On the page that is displayed, click Create and configure a static NAT-PT rule according to the following figure. Configuration items with the asterisk (\*) are mandatory.

| < Back Add IPv4   | -to-IPv6 NAT                                    |
|-------------------|-------------------------------------------------|
| Basic Info        |                                                 |
| * Name            | IPv4net-to-IPv6net                              |
| Enabled State     | • Enable O Disable                              |
| Description       | Enter the NAT policy description.               |
| Packet Before NAT |                                                 |
| * Src. Address    | IPv4net-src $\lor$                              |
| * Dest. Address   | IPv4net-dst $\lor$                              |
| * Service         | any ~                                           |
| Packet After NAT  |                                                 |
| ① NAT Mode        | Stateless NAT64 • Static NAT-PT                 |
| * NAT64 Prefix    | natpt-src $\lor$ $\bigcirc$ Create NAT64 Prefix |
| * Src. Address    | 2ffe:db8::10                                    |
| Translated to     |                                                 |
| * Dest. Address   | 3ffe:db8::10                                    |
| Translated to     |                                                 |
|                   | IP Address NAT Tool                             |

(5) After verifying the configuration, click **Save**.

#### 4.5.3 Configuring a Security Policy to Permit Traffic That Matches the NAT64 Rule

 Choose Policy > Security Policy > Security Policy. On the page that is displayed, click Create. Configure a security policy according to the following figure. Configuration items with the asterisk (\*) are mandatory.

| < Back Edit Security Policy |                                     |  |
|-----------------------------|-------------------------------------|--|
| Basic Info                  |                                     |  |
| * Name                      | permit-natpt                        |  |
| Enabled State               | • Enable 🔿 Disable                  |  |
| * Policy Group              | Default Policy Group $\sim$         |  |
| Description                 | Enter the security policy name desc |  |
| Src. and Dest.              |                                     |  |
| * Src. Security Zone        | any $\checkmark$                    |  |
| * Src. Address              | IPv4net-src $\lor$                  |  |
| User/User Group             | any $\lor$                          |  |
| * Dest. Security            | any $\vee$                          |  |
| Zone                        |                                     |  |
| * Dest. Address             | IPv6net-dst $\sim$                  |  |

| Service              |                                                                          |
|----------------------|--------------------------------------------------------------------------|
| Service              | Select a service.                                                        |
| Арр                  |                                                                          |
| Арр                  | Select an application. $\checkmark$                                      |
| User/User Group      |                                                                          |
| User/User Group      | Select a user. V                                                         |
| Time Range           |                                                                          |
| Time Range           | Select $\lor$ $\odot$ Add One-Off Time Plan $\odot$ Add Cyclic Time Plan |
| Action Settings      |                                                                          |
| Action Option        | • Permit 🔿 Deny                                                          |
| Content S            | ecurity                                                                  |
| Intrusion Prevention | ○ Enable O Disable O Add Intrusion Prevention Template                   |
| Virus Protection     | Enable O Disable O Add Virus Protection Template                         |
| URL Filtering        | ○ Enable O Disable O Add URL Filtering                                   |
| Advanced             | Settings                                                                 |
|                      | Save                                                                     |

(2) After verifying the configuration, click **Save**.

#### 4.6 Verification

• Choose Monitor > Traffic Monitoring > Session Monitoring > Session Statistics. On the page that is displayed, locate the real-time session, and click View Details in the Operation column to view NAT64 session information.

 $\otimes$ 

#### Session Description

| Basic Info                                |                                     |
|-------------------------------------------|-------------------------------------|
| Session Creation Time:2023-08-16 14:33:12 | Time Before Session Timeout:1Second |
| Src. and Dest.                            |                                     |
| Src. Address:172.16.0.1                   | Dest. Address:172.16.0.10           |
| Src. Port:1                               | Dest. Port:1                        |
| NAT Src. Address:2ffe:db8::10             | NAT Dest. Address:3ffe:db8::10      |
| NAT Src. Port:1                           | NAT Dest. Port:1                    |
| More                                      |                                     |
| Protocol:ICMP                             | App:Echo-request                    |
| Inbound Interface:Ge0/2                   | Outbound Interface:Ge0/3            |
| Forward Packets:6                         | Forward Bytes:776                   |
| Reverse Packets:4                         | Reverse Bytes:320                   |
|                                           |                                     |

Disable

 Choose Policy > Security Policy > Security Policy. On the page that is displayed, check the hit count of the security policy permit-natpt configured for the NAT64 rule. (The policy hit count is incremented only for the first packet of a connection that matches a policy.)

|      | Priority     | Name       | Src. Address | User/User<br>Group | Dest. Security Zone | Dest. Address | Service | Арр | Time Range | Action | Content Security | Hit C | Count |
|------|--------------|------------|--------------|--------------------|---------------------|---------------|---------|-----|------------|--------|------------------|-------|-------|
| ∨ De | fault Policy | Group      |              |                    |                     |               |         |     |            |        |                  |       |       |
|      | 11           | permit-nat | IPv4net-src  | any                | any                 | IPv6net-dst   | any     | any | any        | Permit |                  | 1 C   | llear |
|      |              | _          | permit-natpt |                    |                     |               |         |     |            |        |                  |       |       |

• Choose **Policy** > **NAT Policy** > **NAT46**. On the page that is displayed, check the hit count of the NAT64 rule. (The rule hit count is incremented only for the first packet of a connection that matches a rule.)

|                    |                             |               | Packet Before NAT |              | Packet After NAT              |                                |                                     |           |         |  |
|--------------------|-----------------------------|---------------|-------------------|--------------|-------------------------------|--------------------------------|-------------------------------------|-----------|---------|--|
| Name N             | NAT Mode<br>Src. Address Do | Dest. Address | Service           | NAT64 Prefix | Src. Address<br>Translated to | Dest. Address<br>Translated to | Dest. Port Numb<br>er Translated to | Hit Count |         |  |
| IPv4net-to-IPv6net | Static NAT-PT               | IPv4net-src   | IPv4net-dst       | any          | natpt-src                     | 2ffe:db8::10                   | 3ffe:db8::10                        | -         | 1 Clear |  |

# **5** Configuration Example of Dynamic NAT-PT Networking

#### 5.1 Applicable Products and Versions

| Table 5-1 | Products ar | nd Versions |
|-----------|-------------|-------------|
| Table 5-1 | Products ar | nd Version  |

| Device Type | Device Model                                       | Version                       |
|-------------|----------------------------------------------------|-------------------------------|
| Firewall    | RG-WALL 1600-Z-S series cloud-<br>managed firewall | V5.2-NGFW_NTOS 1.0R5 or later |

#### 5.2 Service Demands

A company HQ is upgrading an IPv4 network to an IPv6 network. To ensure the continuity of production and office services during the network upgrade, of the company, some servers that are frequently accessed cannot be migrated or upgraded in the early stage. Therefore, a NAT-PT policy needs to be configured on the firewall to ensure that departments that have been upgraded to an IPv6 network can access these IPv4 servers.

During network upgrade planning, fixed-mapped IPv6 addresses need to be assigned to these IPv4 servers to allow access from an IPv6 subnet.

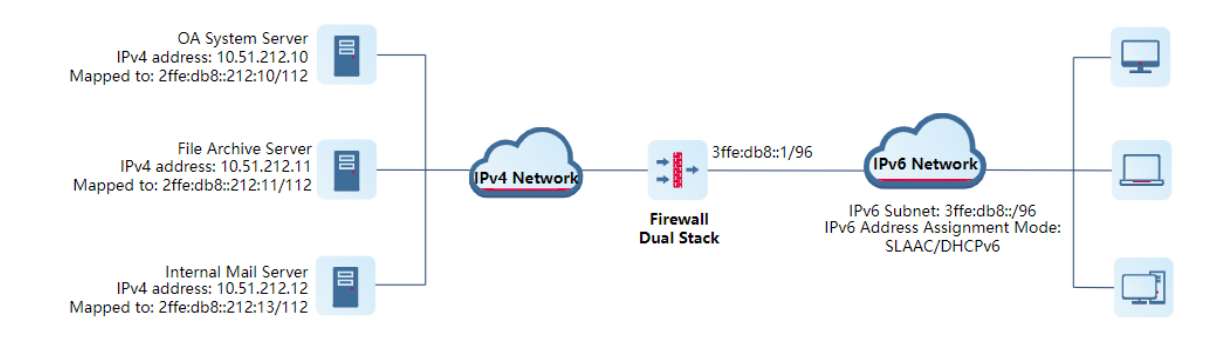

| Table 5-2 | Key Configuration Points in the Network Diagram |
|-----------|-------------------------------------------------|
|           | ney comgaration i onto in the network Diagram   |

| Item                                             | Description                                                            |
|--------------------------------------------------|------------------------------------------------------------------------|
| Firewall management port                         | Ge0/0, for accessing the firewall web UI and performing configurations |
| IP address of the<br>firewall management<br>port | 192.168.1.200                                                          |

| Item                        | Description                                                         |
|-----------------------------|---------------------------------------------------------------------|
| NAT64 prefix<br>information | 2ffe:db8::/96, IPv6 subnet mapped from the destination IPv4 address |
| IPv6 subnet                 | 3ffe:db8::/96                                                       |
| IPv6 address object 1       | 3ffe:db8::/96                                                       |
| IPv6 address object 2       | 2ffe:db8::212:10, mapped IPv6 address of the OA system server       |
| IPv4 address object 1       | 10.51.212.10, IPv4 address of the OA system on the IPv4 network     |
| IPv4 address pool           | 172.16.10.100-172.16.10.139                                         |
| Port range                  | 11001-12000                                                         |
| Source NAT mode             | Port Address Translation (PAT), that is, reusing IP addresses       |
| Any IPv6 address            | ::-FFFF:FFFF:FFFF:FFFF:FFFF:FFFF                                    |

#### 5.3 Restrictions and Guidelines

- Dynamic NAT-PT does not support NAT hairpinning.
- If a dynamic NAT-PT rule needs to match any IPv6 address, you need to configure an any IPv6 address object. The default any object cannot be used, because it covers both any IPv4 address and any IPv6 address.
- If the address pool object referenced by the source NAT address pool is referenced by a NAT64 rule and the specified NAT mode is NO-PAT, the address pool object cannot be referenced by other NAT64 rules with a NAT mode of PAT.

#### 5.4 Prerequisites

- (1) During network planning, you have verified that routes are available for diverting traffic from the IPv4 network to the device (firewall) where the IPv4 address pool is located.
- (2) During network planning, you have verified that routes are available for diverting traffic from the IPv6 address to the device (firewall) that performs NAT64. That is, the destination addresses are reachable from both the IPv4 and IPv6 networks.

#### 5.5 Procedure

#### 5.5.1 Configuring Interface IP Addresses and Adding Interfaces to Security Zones

- Access the IP address of the firewall management port https://192.168.1.200 and log in to the firewall web UI.
- (2) Choose Network > Interface > Physical Interface.
- (3) Click **Edit** in the **Operation** column of an interface. On the page that is displayed, configure an IP address and add the interface to a security zone.

#### 5.5.2 Configuring a Dynamic NAT-PT Rule

 Choose Object > Address > IPv6 Address. On the tab page that is displayed, click Create and create IPv6 address objects according to the following figure.

| IPv4 Address                             | IPv6 Address           | IPv4 Address Group                  | IPv6 Address Group |                  |
|------------------------------------------|------------------------|-------------------------------------|--------------------|------------------|
| 🕀 Create 🔟 D                             | Delete C Refresh       |                                     |                    |                  |
|                                          |                        |                                     |                    |                  |
| Name                                     | I                      | P Address/Range                     | Address Group      | Description      |
| <ul><li>Name</li><li>OA-server</li></ul> | I<br>-IPv6-mapping-a 2 | P Address/Range<br>2ffe:db8::212:10 | Address Group      | Description<br>- |

(2) Choose Object > Address > IPv4 Address. On the tab page that is displayed, click Create and create an IPv4 address object according to the following figure.

| IPv4 Address  | IPv6 Address    | IPv4 Address Group | IPv6 Address Group |             |
|---------------|-----------------|--------------------|--------------------|-------------|
| 🕒 Create 🔟 De | elete C Refresh |                    |                    |             |
| Name          | I               | IP Address/Range   | Address Group      | Description |
| OA-server-I   | Pv4-address     | 10.51.212.10       | -                  | -           |

(3) Choose Policy > NAT Policy > NAT64 Prefix. On the page that is displayed, click Create and configure NAT64 prefix information according to the following figure.

| < Back Create NAT64 Prefix |                           |  |  |  |
|----------------------------|---------------------------|--|--|--|
| * Name                     | Mapping-from-IPv4-to-IPv6 |  |  |  |
| * 🕕 NAT64 Prefix           | 2ffe:db8::                |  |  |  |
| Prefix Length              | 96 ~                      |  |  |  |

(4) Choose Address Pool from the navigation pane. On the page that is displayed, click Create and configure a NAT pool for the IPv6 subnet.

| < Back Add NAT Pool  |                                   |  |  |  |  |
|----------------------|-----------------------------------|--|--|--|--|
| * Name               | Mapping-from-IPv6Subnet-to-IPv4 ③ |  |  |  |  |
| Description          | Enter the description.            |  |  |  |  |
| * 🕕 IP Address/Range | 172.16.10.100-172.16.10.139       |  |  |  |  |
|                      |                                   |  |  |  |  |
|                      | 1                                 |  |  |  |  |

(5) Choose NAT64 from the navigation pane. On the page that is displayed, click Create and configure a dynamic NAT-PT rule according to the following figure. Configuration items with the asterisk (\*) are mandatory.

| < Back Add IPve    | < Back Add IPv6-to-IPv4 NAT                                 |  |  |  |  |  |  |
|--------------------|-------------------------------------------------------------|--|--|--|--|--|--|
| Basic Info         |                                                             |  |  |  |  |  |  |
| * Name             | IPv6Subnet-Access-OA-server                                 |  |  |  |  |  |  |
| Enabled State      | S Enable ○ Disable                                          |  |  |  |  |  |  |
| Description        | Enter the NAT policy description.                           |  |  |  |  |  |  |
| Packet Before NAT  |                                                             |  |  |  |  |  |  |
| * Src. Address     | IPv6-subnet-1 $\lor$                                        |  |  |  |  |  |  |
| * Dest. Address    | OA-server-IPv6-mapping-address $\sim$                       |  |  |  |  |  |  |
| * Service          | any ~                                                       |  |  |  |  |  |  |
| Packet After NAT   |                                                             |  |  |  |  |  |  |
| ① NAT Mode         | • Dynamic NAT-PT O Dynamic NAT64                            |  |  |  |  |  |  |
| * NAT64 Prefix     | Mapping-from-IPv4-to- $\lor$ $\bigcirc$ Create NAT64 Prefix |  |  |  |  |  |  |
| * Translate Src.   | Mapping-from-IPv6Sut $\lor$ $\bigcirc$ Add Address Pool     |  |  |  |  |  |  |
| Address to Address |                                                             |  |  |  |  |  |  |
| in Address Pool    |                                                             |  |  |  |  |  |  |
| SNAT Mode          | O NO-PAT O PAT                                              |  |  |  |  |  |  |
| * (1) Port Number  | 11001-12000                                                 |  |  |  |  |  |  |
| Range              |                                                             |  |  |  |  |  |  |
| * Dest. Address    | 10.51.212.10 💿                                              |  |  |  |  |  |  |
| Translated to      |                                                             |  |  |  |  |  |  |
|                    |                                                             |  |  |  |  |  |  |
|                    | Save                                                        |  |  |  |  |  |  |

(6) After verifying the configuration, click **Save**.

#### 5.5.3 Configuring a Security Policy to Permit Traffic That Matches the NAT64 Rule

 Choose Policy > Security Policy > Security Policy. On the page that is displayed, click Create. Configure a security policy according to the following figure. Configuration items with the asterisk (\*) are mandatory.

| < Back   | Create S       | ecurity Policy                                                              |
|----------|----------------|-----------------------------------------------------------------------------|
|          | Basic Info     |                                                                             |
|          | * Name         | permit-IPv6net-Access-OAserver                                              |
| E        | nabled State   | • Enable 🔿 Disable                                                          |
| *        | Policy Group   | Default Policy Group $\lor$ $\odot$ Add Group                               |
| * Ad     | ljacent Policy | Default Policy $\lor$ Before $\lor$                                         |
|          | Description    | Enter the security policy name desc                                         |
| Si       | rc. and Dest.  |                                                                             |
| * Src. S | ecurity Zone   | any $\lor$                                                                  |
| *        | Src. Address   | IPv6-subnet-1 v                                                             |
| User     | r/User Group   | Select a user.                                                              |
| * [      | Dest. Security | any ~                                                                       |
|          | Zone           |                                                                             |
| * [      | )est. Address  | OA-server-IPv4-address $\lor$                                               |
|          | Service        |                                                                             |
|          | Service        | Select a service.                                                           |
|          | Арр            |                                                                             |
|          | Арр            | Select an application.                                                      |
|          | Time Range     |                                                                             |
|          | Time Range     | any $\checkmark$ $\odot$ Add One-Off Time Plan $\odot$ Add Cyclic Time Plan |
| Act      | ion Settings   |                                                                             |
| А        | ction Option   | • Permit O Deny                                                             |
|          | Content S      | Security                                                                    |
| Intrusio | n Prevention   | ○ Enable • Disable • Add Intrusion Prevention Template                      |
| Viru     | us Protection  | ○ Enable ● Disable ● Add Virus Protection Template                          |
|          | URL Filtering  | <ul> <li>Enable O Disable O Add URL Filtering</li> </ul>                    |
|          | Advanced       | Settings                                                                    |
|          |                |                                                                             |
|          |                | Save                                                                        |

(2) After verifying the configuration, click **Save**.

#### 5.6 Verification

• Choose Monitor > Traffic Monitoring > Session Monitoring > Session Statistics. On the page that is displayed, locate the real-time session, and click View Details in the Operation column to view NAT64 session information.

| Se | Session Description                       |                                         |  |  |  |  |
|----|-------------------------------------------|-----------------------------------------|--|--|--|--|
|    | Basic Info                                |                                         |  |  |  |  |
|    | Session Creation Time:2023-09-07 13:20:55 | Time Before Session<br>Timeout:47Second |  |  |  |  |
|    | Src. and Dest.                            |                                         |  |  |  |  |
|    | Src. Address:172.17.96.1                  | Dest. Address:10.51.212.100             |  |  |  |  |
|    | Src. Port:6                               | Dest. Port:6                            |  |  |  |  |
|    | NAT Src. Address:2ffe:db8::ac11:6001      | NAT Dest. Address:3ffe:db8::da64        |  |  |  |  |
|    | NAT Src. Port:6                           | NAT Dest. Port:6                        |  |  |  |  |
|    | More                                      |                                         |  |  |  |  |
|    | Protocol:ICMP                             | App:Echo-request                        |  |  |  |  |
|    | Inbound Interface:Ge0/2                   | Outbound Interface:Ge0/3                |  |  |  |  |
|    | Forward Packets:5                         | Forward Bytes:500                       |  |  |  |  |
|    | Reverse Packets:5                         | Reverse Bytes:400                       |  |  |  |  |
|    | Security Policymarmit access IDv6Sover    | Session State connection established    |  |  |  |  |

 Choose Policy > Security Policy > Security Policy. On the page that is displayed, check the hit count of the security policy permit-IPv6net-Access-OAserver configured for the NAT64 rule. (The policy hit count is incremented only for the first packet of a connection that matches a policy.)

|       | Priority    | Name       | dress | User/User<br>Group | Dest. Security Zone | Dest. Address | Service | Арр | Time Range | Action | Content Security | Hit Count | Hit Session  | Operation   |
|-------|-------------|------------|-------|--------------------|---------------------|---------------|---------|-----|------------|--------|------------------|-----------|--------------|-------------|
| ~ Def | ault Policy | Group      |       |                    |                     |               |         |     |            |        |                  |           |              |             |
|       | 5           | permit-IPv | me    | any                | any                 | OA-server-IP  | any     | any | any        | Permit | )                | 5 Clear   | View Details | Edit Delete |

• Choose **Policy** > **NAT Policy** > **NAT64**. On the page that is displayed, check the hit count of the NAT64 rule. (The rule hit count is incremented only for the first packet of a connection that matches a rule.)

| Name       | NAT Mode           | Packet Before NAT |               | Packet After NAT |                               |                                     |           | Lite Count  | Description                 | Onorati   |             |         |
|------------|--------------------|-------------------|---------------|------------------|-------------------------------|-------------------------------------|-----------|-------------|-----------------------------|-----------|-------------|---------|
|            |                    | Src. Address      | Dest. Address | Service          | NAT64 Prefix                  | SNAT Pool                           | SNAT Mode | Port Range  | Dest. Address Translated to | Hit Count | Description | Operati |
| IPv6Subnet | Dynamic N<br>AT-PT | IPv6-subne        | OA-server-IP  | any              | Mapping-from<br>-IPv4-to-IPv6 | Mapping-from-IPv6Su<br>bnet-to-IPv4 | pat       | 11001-12000 | 10.51.212.10                | 1 Clear   |             | C Edit  |

# 6 Configuration Example of Stateless NAT64 Networking

#### 6.1 Applicable Products and Versions

| Table 6-1 | Products | and | Versions |
|-----------|----------|-----|----------|
|           |          |     |          |

| Device Type | Device Model                                       | Version                       |
|-------------|----------------------------------------------------|-------------------------------|
| Firewall    | RG-WALL 1600-Z-S series cloud-<br>managed firewall | V5.2-NGFW_NTOS 1.0R5 or later |

#### 6.2 Service Demands

In a NAT64 networking scenario, NAT-PT policies are typically deployed on the edge devices of IPv4 and IPv6 networks to translate addresses in mutual access packets between the IPv4 and IPv6 networks.

A company is upgrading an IPv4 network to an IPv6 network. Hosts on the IPv4 network need to access the public server, and hosts on the IPv4 and IPv6 networks can access each other.

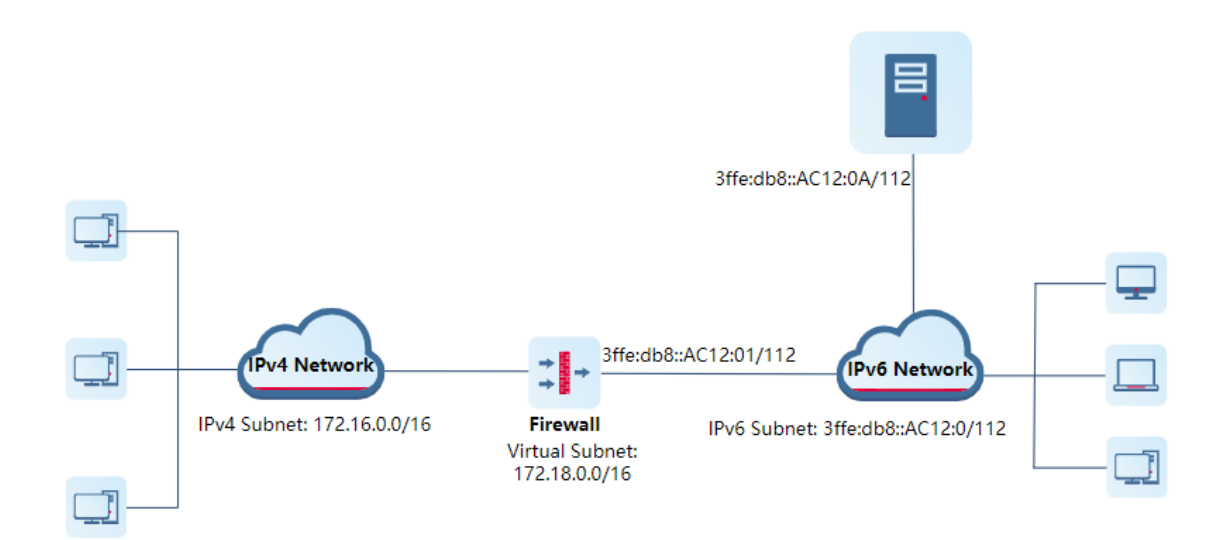

| Table 6-2 | Key Configuration Points in the Network Diagram |
|-----------|-------------------------------------------------|
|-----------|-------------------------------------------------|

| Item                     | Description                                                            |
|--------------------------|------------------------------------------------------------------------|
| Firewall management port | Ge0/0, for accessing the firewall web UI and performing configurations |
| IP address of the        | 192.168.1.200                                                          |

| Item                  | Description                                                                       |
|-----------------------|-----------------------------------------------------------------------------------|
| firewall management   |                                                                                   |
| port                  |                                                                                   |
| NAT64 prefix          | 3ffe:db8::/96                                                                     |
| information           |                                                                                   |
| Virtual subnet        | 172.18.0.0/16, virtual subnet address mapped from an IPv6 address when a host     |
|                       | on the IPv4 network accesses the IPv6 network                                     |
|                       | 3ffe:db8::AC12:0:0/112, for planning IPv6 addresses obtained by devices on an     |
| IPv6 subnet           | IPv6 network. The number of addresses it contains is equal to that of the virtual |
|                       | subnet, and the IPv4 subnet represented by the last 32 bits is the same as the    |
|                       | virtual subnet.                                                                   |
| IPv4 address object 1 | 172.16.0.0/16                                                                     |
| IPv4 address object 2 | 172.18.0.0/16                                                                     |
| IPv6 address object 1 | 3ffe:db8::AC12:0/112                                                              |
| Any IPv4 address      | 0.0.0.0-255.255.255.255                                                           |

#### 6.3 Restrictions and Guidelines

- Stateless NAT64 does not support NAT hairpinning.
- If a stateless NAT64 rule needs to match any IPv4 address, you need to configure an any IPv4 address object. The default any object cannot be used, because it covers both any IPv4 address and any IPv6 address.

#### 6.4 Procedure

#### 6.4.1 Configuring Interface IP Addresses and Adding Interfaces to Security Zones

- Access the IP address of the firewall management port https://192.168.1.200 and log in to the firewall web UI.
- (2) Choose Network > Interface > Physical Interface.

Click **Edit** in the **Operation** column of an interface. On the page that is displayed, configure an IP address and add the interface to a security zone.

#### 6.4.2 Configuring a Stateless NAT64 Rule

#### 🛕 Caution

The address of the virtual subnet 172.18.0.0/16 does not exist on a physical network device interface.

 Choose Object > Address > IPv4 Address. On the tab page that is displayed, click Create and create IPv4 address objects according to the following figure.

| IPv4 Address  | IPv6 Address    | IPv4 Address Group      | IPv6 Address Grou | qu          |
|---------------|-----------------|-------------------------|-------------------|-------------|
| 🕀 Create 🔟 De | elete C Refresh |                         |                   |             |
| Name          | I               | P Address/Range         | Address Group     | Description |
| IPv4-all      | (               | 0.0.0.0-255.255.255.255 | -                 | -           |
| IPv4net-dst   | :               | 172.18.0.0/16           | -                 | -           |
| IPv4net-src   |                 | 172.16.0.0/16           | -                 | -           |

(2) Click the **IPv6 Address** tab. On the tab page that is displayed, click **Create** and create an IPv6 address object according to the following figure.

| IPv4 Address | IPv6 Address     | IPv4 Address Group     | IPv6 Address Group |             |
|--------------|------------------|------------------------|--------------------|-------------|
| 🕀 Create 🔟 🛙 | Delete C Refresh |                        |                    |             |
| Name         | I                | P Address/Range        | Address Group      | Description |
| IPv6net-de   | st S             | 3ffe:db8::ac12:0:0/112 | -                  | -           |

(3) Choose Policy > NAT Policy > NAT64 Prefix. On the page that is displayed, click Create and configure NAT64 prefix information according to the following figure.

| < Back Create    | Back Create NAT64 Prefix |  |  |  |  |
|------------------|--------------------------|--|--|--|--|
| * Name           | nat64stl-src             |  |  |  |  |
| * 🕕 NAT64 Prefix | 3ffe:db8::               |  |  |  |  |
| Prefix Length    | 96 ~                     |  |  |  |  |

(4) Choose **NAT64** from the navigation pane. On the page that is displayed, click **Create** and configure a stateless NAT64 rule according to the following figure. Configuration items with the asterisk (\*) are mandatory.

| < Back Add IPv4   | l-to-IPv6 NAT                                      |
|-------------------|----------------------------------------------------|
| Basic Info        |                                                    |
| * Name            | nat64-stl                                          |
| Enabled State     | • Enable O Disable                                 |
| Description       | Enter the NAT policy description.                  |
| Packet Before NAT |                                                    |
| * Src. Address    | IPv4net-src $\lor$                                 |
| * Dest. Address   | IPv4net-dst $\lor$                                 |
| * Service         | any $\lor$                                         |
| Packet After NAT  |                                                    |
| ① NAT Mode        | • Stateless NAT64 O Static NAT-PT O Static NAT64   |
| * NAT64 Prefix    | nat64stl-src $\lor$ $\bigcirc$ Create NAT64 Prefix |
|                   | IP Address NAT Tool                                |
|                   |                                                    |
|                   | Save                                               |

#### 6.4.3 Configuring a Security Policy to Permit Traffic That Matches the NAT64 Rule

 Choose Policy > Security Policy > Security Policy. On the page that is displayed, click Create. Configure a security policy according to the following figure. Configuration items with the asterisk (\*) are mandatory.

Configure security policy 1 to permit packets from the IPv4 network to IPv6 network. Configure the source and destination addresses to reference address objects **IPv4net-src** and **IPv6net-dst**, respectively. Set the action to **Permit**.

| < Back Cre     | e Security Policy                                                  |                     |                          |                      |  |  |
|----------------|--------------------------------------------------------------------|---------------------|--------------------------|----------------------|--|--|
| Bas            | nfo                                                                |                     |                          |                      |  |  |
| ł              | me permit-IPv4-to-IPv                                              | /6                  |                          |                      |  |  |
| Enable         | ate 🧿 Enable i Di                                                  | sable               |                          |                      |  |  |
| * Policy       | Default Policy Gro                                                 | up ~                | ⊕ Add Group              |                      |  |  |
| * Adjacent     | licy Default Policy                                                | ~                   | Before 🗸                 |                      |  |  |
| Desc           | ion Enter the security                                             | policy name desc    |                          |                      |  |  |
| Src. and       | est.                                                               |                     |                          |                      |  |  |
| * Src. Securit | one any                                                            | ~                   |                          |                      |  |  |
| * Src. A       | ress IPv4net-src                                                   | ~                   |                          |                      |  |  |
| User/User      | Select a user.                                                     | ~                   |                          |                      |  |  |
| * Dest. S      | rity any                                                           | ~                   |                          |                      |  |  |
|                | one                                                                |                     |                          |                      |  |  |
| * Dest. A      | ress IPv6net-dst                                                   | ~                   |                          |                      |  |  |
| 5              | vice                                                               |                     |                          |                      |  |  |
|                | vice Select a service.                                             | ~                   |                          |                      |  |  |
| Time           |                                                                    |                     |                          |                      |  |  |
| Time           | nge                                                                |                     |                          |                      |  |  |
| IIme           | any                                                                | ~                   | Had One-Off Time Plan    | Add Cyclic Time Plan |  |  |
| Action S       | ngs                                                                |                     |                          |                      |  |  |
| Action         | tion 💿 Permit i D                                                  | eny                 |                          |                      |  |  |
| c              | ent Security                                                       |                     |                          |                      |  |  |
| Intrusion Pre  | tion 🔿 Enable 🛛 💿                                                  | Disable 🕀 Add Intru | sion Prevention Template |                      |  |  |
| Virus Pro      | Virus Protection   Enable   Disable  Add Virus Protection Template |                     |                          |                      |  |  |
| URL F          | ring 🔿 Enable 🔹 💿                                                  | Disable 🕀 Add URL I | Filtering                |                      |  |  |
| Ad             | ced Settings                                                       |                     |                          |                      |  |  |
|                |                                                                    |                     |                          |                      |  |  |
|                |                                                                    |                     | Save                     |                      |  |  |

Configure security policy 2 to permit packets from the IPv6 network to IPv4 network. Configure the source and destination addresses to reference address objects **IPv6net-dst** and **IPv4net-src**, respectively. Set the action to **Permit**.

| < Back   | Create S      | ecurity Policy                                                                                                    |
|----------|---------------|----------------------------------------------------------------------------------------------------|
|          | Basic Info    |                                                                                                    |
|          | * Name        | permit-IPv6-to-IPv4                                                                                                    |
| E        | nabled State  | • Enable O Disable                                                                                                    |
| *        | Policy Group  | Default Policy Group $\lor$ $\bigcirc$ Add Group                                                                                                    |
| * Ad     | jacent Policy | Default Policy $\lor$ Before $\lor$                                                                                                    |
|          | Description   | Enter the security policy name desc                                                                                                    |
| Sr       | rc. and Dest. |                                                                                                    |
| * Src. S | ecurity Zone  | any 🗸                                                                                                    |
| *        | Src. Address  | IPv6net-dst $\lor$                                                                                                    |
| User     | r/User Group  | Select a user.                                                                                                    |
| * D      | est. Security | any ~                                                                                                    |
|          | Zone          |                                                                                                    |
| * D      | est. Address  | IPv4net-src ~                                                                                                    |
|          | Service       |                                                                                                    |
|          | Service       | Select a service.                                                                                                    |
|          | Арр           |                                                                                                    |
|          | Арр           | Select an application. $\checkmark$                                                                                                    |
|          | Time Range    |                                                                                                    |
|          | Time Range    | any $\checkmark$ $\odot$ Add One-Off Time Plan $\odot$ Add Cyclic Time Plan                                                                                                    |
| Act      | ion Settings  |                                                                                                    |
| A        | ction Option  | • Permit O Deny                                                                                                    |
|          | Content S     | Security                                                                                                    |
| Intrusio | n Prevention  | ○ Enable • Disable • Add Intrusion Prevention Template                                                                                                    |
| Viru     | us Protection | ○ Enable                                                                                                    |
| I        | URL Filtering | ○ Enable   Oisable   Oisable   O |
|          | Advanced      | Settings                                                                                                    |
|          |               | Save                                                                                                    |

(2) After verifying the configuration, click **Save**.

#### 6.5 Verification

• Choose Monitor > Traffic Monitoring > Session Monitoring > Session Statistics. On the page that is displayed, locate the real-time session, and click View Details in the Operation column to view NAT64 session information.

| Se | ssion Description                         |                                         | $\otimes$ |
|----|-------------------------------------------|-----------------------------------------|-----------|
|    | Basic Info                                |                                         |           |
|    | Session Creation Time:2023-09-07 13:20:55 | Time Before Session<br>Timeout:47Second |           |
|    | Src. and Dest.                            |                                         |           |
|    | Src. Address:172.17.96.1                  | Dest. Address:10.51.212.100             |           |
|    | Src. Port:6                               | Dest. Port:6                            |           |
|    | NAT Src. Address:2ffe:db8::ac11:6001      | NAT Dest. Address:3ffe:db8::da64        |           |
|    | NAT Src. Port:6                           | NAT Dest. Port:6                        |           |
|    | More                                      |                                         |           |
|    | Protocol:ICMP                             | App:Echo-request                        |           |
|    | Inbound Interface:Ge0/2                   | Outbound Interface:Ge0/3                |           |
|    | Forward Packets:5                         | Forward Bytes:500                       |           |
|    | Reverse Packets:5                         | Reverse Bytes:400                       |           |
|    |                                           |                                         |           |

 Choose Policy > Security Policy > Security Policy. On the page that is displayed, check the hit count of the security policy permit-IPv6-to-IPv4 configured for the NAT64 rule. (The policy hit count is incremented only for the first packet of a connection that matches a policy.)

|      | Priority     | Name       | dress     | User/User<br>Group | Dest. Security Zone | Dest. Address | Service | Арр | Time Range | Action | Content Security | Hit Count | Hit Session  | Operation   |
|------|--------------|------------|-----------|--------------------|---------------------|---------------|---------|-----|------------|--------|------------------|-----------|--------------|-------------|
| ∼ De | fault Policy | Group      |           |                    |                     |               |         |     |            |        |                  |           |              |             |
|      | 6            | permit-IPv | t-src     | any                | any                 | IPv6net-dst   | any     | any | any        | Permit |                  | 6 Clear   | View Details | Edit Delete |
|      |              |            | permit-IF | Pv4-to-IPv6        |                     |               |         |     |            |        |                  |           |              |             |

• Choose **Policy** > **NAT Policy** > **NAT46**. On the page that is displayed, check the hit count of the NAT64 rule. (The rule hit count is incremented only for the first packet of a connection that matches a rule.)

| NA | NAT46                                                                              |                 |                   |               |         |                  |                               |                                |                                    |           |             |              |
|----|------------------------------------------------------------------------------------|-----------------|-------------------|---------------|---------|------------------|-------------------------------|--------------------------------|------------------------------------|-----------|-------------|--------------|
| ۲  | O Create     Delete     Copy     Disable     Move     Clear Hit Record     Refresh |                 |                   |               |         |                  |                               |                                |                                    |           |             |              |
|    |                                                                                    |                 | Packet Before NAT |               |         | Packet After NAT |                               |                                |                                    |           |             |              |
|    | Name                                                                               | NAT Mode        | Src. Address      | Dest. Address | Service | NAT64 Prefix     | Src. Address<br>Translated to | Dest. Address<br>Translated to | Dest. Port Number<br>Translated to | Hit Count | Description | Operation ≡∽ |
|    | nat64-stl                                                                          | Stateless NAT64 | IPv4net-src       | IPv4net-dst   | any     | nat64stl-src     | -                             | -                              | -                                  | 4 Clear   |             | Edit Delete  |

# **7** Configuration Example of Static NAT64 Networking

#### 7.1 Applicable Products and Versions

| Table 7-1 | Products | and | Versions |
|-----------|----------|-----|----------|
|           |          |     |          |

| Device Type | Device Model                                       | Version                       |
|-------------|----------------------------------------------------|-------------------------------|
| Firewall    | RG-WALL 1600-Z-S series cloud-<br>managed firewall | V5.2-NGFW_NTOS 1.0R5 or later |

#### 7.2 Service Demands

A company HQ is upgrading an IPv4 network to an IPv6 network. A server at the HQ has been upgraded to the IPv6 network, and branches in other cities need to access this server (using a domain name). Therefore, during network planning, this server needs to be mapped to an address on the IPv4 network.

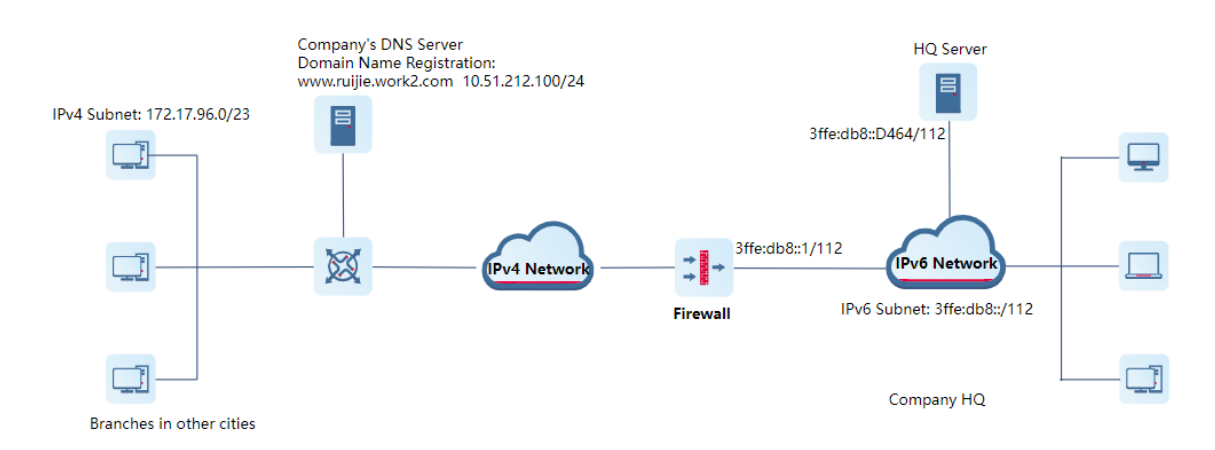

| Item                                       | Description                                                                                                    |
|--------------------------------------------|----------------------------------------------------------------------------------------------------|
| Firewall management port                   | Ge0/0, for accessing the firewall web UI and performing configurations                                                                                                    |
| IP address of the firewall management port | 192.168.1.200                                                                                                    |
| NAT64 prefix information                   | 2ffe:db8::/96                                                                                                    |
| IPv6 subnet                                | 3ffe:db8:: /112, for planning IPv6 addresses obtained by devices<br>on an IPv6 network. The number of addresses it contains is equal<br>to that of the virtual subnet, and the IPv4 subnet represented by |

| Item                  | Description                                         |
|-----------------------|-----------------------------------------------------|
|                       | the last 32 bits is the same as the virtual subnet. |
| IPv4 address object 1 | 172.17.96.0/23                                      |
| IPv4 address object 2 | 10.51.212.100                                       |
| IPv6 address object 1 | 3ffe:db8::D464                                      |
| Any IPv4 address      | 0.0.0-255.255.255.255                               |

#### 7.3 Restrictions and Guidelines

- Static NAT64 does not support NAT hairpinning.
- If a static NAT64 rule needs to match any IPv4 address, you need to configure an any IPv4 address object. The default any object cannot be used, because it covers both any IPv4 address and any IPv6 address.

#### 7.4 Prerequisites

You have registered the HQ server domain name **www.ruijie.work2.com** to be accessed by the IPv4 network on the company's DNS64 server. Traffic can be diverted to the edge firewall of the HQ based on the resolved address.

#### 7.5 Procedure

#### 7.5.1 Configuring Interface IP Addresses and Adding Interfaces to Security Zones

- Access the IP address of the firewall management port https://192.168.1.200 and log in to the firewall web UI.
- (2) Choose Network > Interface > Physical Interface.

Click **Edit** in the **Operation** column of an interface. On the page that is displayed, configure an IP address and add the interface to a security zone.

#### 7.5.2 Configuring a Static NAT64 Rule

Choose Object > Address > IPv4 Address. On the tab page that is displayed, click Create and create IPv4 address objects according to the following figure.

| IPv4 Address | IPv6 Address    | IPv4 Address Group      | IPv6 Address Grou | р           |
|--------------|-----------------|-------------------------|-------------------|-------------|
| 🕀 Create 🔟 D | elete C Refresh |                         |                   |             |
| Name         |                 | IP Address/Range        | Address Group     | Description |
| Pv4-all      |                 | 0.0.0.0-255.255.255.255 | -                 | -           |
| IPv4net-ds   | t               | 10.51.212.100           | -                 | -           |
|              |                 |                         |                   |             |

(2) Click the IPv6 Address tab. On the tab page that is displayed, click Create and create an IPv6 address object according to the following figure.

| IPv4 Address | IPv6 Address     | IPv4 Address Group | IPv6 Address Group |           |
|--------------|------------------|--------------------|--------------------|-----------|
| 🕀 Create     | Delete C Refresh |                    |                    |           |
| Name         | I                | IP Address/Range   | Address Group De   | scription |
| IPv6-webS    | Server           | 3ffe:db8::d464     | -                  | -         |

(3) Choose Policy > NAT Policy > NAT64 Prefix. On the page that is displayed, click Create and configure NAT64 prefix information according to the following figure.

| < Back Create NA  | Back Create NAT64 Prefix |  |  |  |  |  |
|-------------------|--------------------------|--|--|--|--|--|
| * Name            | natpt-src                |  |  |  |  |  |
| * () NAT64 Prefix | 2ffe:db8::               |  |  |  |  |  |
| Prefix Length     | 96 ~                     |  |  |  |  |  |

(4) Choose NAT64 from the navigation pane. On the page that is displayed, click Create and configure a static NAT64 rule according to the following figure. Configuration items with the asterisk (\*) are mandatory.

| < Back Add IPv4   | -to-IPv6 NAT                 |                            |
|-------------------|------------------------------|----------------------------|
| Basic Info        |                              |                            |
| * Name            | IPv4net-access-IPv6Server    |                            |
| Enabled State     | • Enable 🔿 Disable           |                            |
| Description       | Enter the NAT policy descrip | otion.                     |
| Packet Before NAT |                              |                            |
| * Src. Address    | IPv4net-src                  | ~                          |
| * Dest. Address   | IPv4net-dst                  | $\sim$                     |
| * Service         | any                          | $\sim$                     |
| Packet After NAT  |                              |                            |
| ① NAT Mode        | ○ Stateless NAT64 ○ Sta      | atic NAT-PT • Static NAT64 |
| * NAT64 Prefix    | natpt-src $\vee$             | ⊕ Create NAT64 Prefix      |
| * Dest. Address   | 3ffe:db8::D464               |                            |
| Translated to     |                              |                            |
| Dest. Port Number | Enter the port number after  | NAT.                       |
| Translated to     |                              |                            |
|                   | IP Address NAT Tool          |                            |

(5) After verifying the configuration, click **Save**.

#### 7.5.3 Configuring a Security Policy to Permit Traffic That Matches the NAT64 Rule

 Choose Policy > Security Policy > Security Policy. On the page that is displayed, click Create. Configure a security policy according to the following figure. Configuration items with the asterisk (\*) are mandatory.

| < Back Create S      | ecurity Policy                                                              |
|----------------------|-----------------------------------------------------------------------------|
| Basic Info           |                                                                             |
| * Name               | permit-access-IPv6Server                                                    |
| Enabled State        | • Enable 🔿 Disable                                                          |
| * Policy Group       | Default Policy Group $\lor$ $\bigcirc$ Add Group                            |
| * Adjacent Policy    | Default Policy $\lor$ Before $\lor$                                         |
| Description          | Enter the security policy name desc                                         |
| Src. and Dest.       |                                                                             |
| * Src. Security Zone | any $\lor$                                                                  |
| * Src. Address       | IPv4net-src $\lor$                                                          |
| User/User Group      | Select a user.                                                              |
| * Dest. Security     | any $\lor$                                                                  |
| Zone                 |                                                                             |
| * Dest. Address      | IPv6-webServer v                                                            |
| Service              |                                                                             |
| Service              | Select a service.                                                           |
| Арр                  |                                                                             |
| Арр                  | Select an application.                                                      |
| Time Range           |                                                                             |
| Time Range           | any $\checkmark$ $\odot$ Add One-Off Time Plan $\odot$ Add Cyclic Time Plan |
| Action Settings      |                                                                             |
| Action Option        | • Permit O Deny                                                             |
| Conte                | ent Security                                                                |
| Intrusion Prevention | ○ Enable • Disable • Add Intrusion Prevention Template                      |
| Virus Protection     | ○ Enable                                                                    |
| URL Filtering        | <ul> <li>Enable O Disable O Add URL Filtering</li> </ul>                    |
| Advanced             | Settings                                                                    |
|                      |                                                                             |
|                      | Save                                                                        |

(2) After verifying the configuration, click  $\ensuremath{\textbf{Save}}$  .

#### 7.6 Verification

• Choose Monitor > Traffic Monitoring > Session Monitoring > Session Statistics. On the page that is displayed, locate the real-time session, and click View Details in the Operation column to view NAT64 session information.

| Se | ssion Description                         |                                         | $\otimes$ |
|----|-------------------------------------------|-----------------------------------------|-----------|
|    | Basic Info                                |                                         |           |
|    | Session Creation Time:2023-09-07 13:20:55 | Time Before Session<br>Timeout:47Second |           |
|    | Src. and Dest.                            |                                         |           |
|    | Src. Address:172.17.96.1                  | Dest. Address:10.51.212.100             |           |
|    | Src. Port:6                               | Dest. Port:6                            |           |
|    | NAT Src. Address:2ffe:db8::ac11:6001      | NAT Dest. Address:3ffe:db8::da64        |           |
|    | NAT Src. Port:6                           | NAT Dest. Port:6                        |           |
|    | More                                      |                                         |           |
|    | Protocol:ICMP                             | App:Echo-request                        |           |
|    | Inbound Interface:Ge0/2                   | Outbound Interface:Ge0/3                |           |
|    | Forward Packets:5                         | Forward Bytes:500                       |           |
|    | Reverse Packets:5                         | Reverse Bytes:400                       |           |
|    | Security Policy permit-access-IPv6Sever   | Session State:connection established    |           |

 Choose Policy > Security Policy > Security Policy. On the page that is displayed, check the hit count of the security policy permit-access-IPv6Server configured for the NAT64 rule. (The policy hit count is incremented only for the first packet of a connection that matches a policy.)

|      | Priority     | Name       | ne Src. Address         | User/User<br>Group | Dest. Security Zone | Dest. Address | Service | Арр | Time Range | Action | Content Security | Hit Count | Operation   |
|------|--------------|------------|-------------------------|--------------------|---------------------|---------------|---------|-----|------------|--------|------------------|-----------|-------------|
| ✓ De | fault Policy | Group      |                         |                    |                     |               |         |     |            |        |                  |           |             |
|      | 7            | permit-acc | IPv4net-src             | any                | any                 | IPv6-webSer   | any     | any | any        | Permit |                  | 7 Clear   | Edit Delete |
|      |              | _          | permit-access-IPv6Serve | er .               |                     |               |         |     |            |        |                  |           |             |

• Choose **Policy** > **NAT Policy** > **NAT46**. On the page that is displayed, check the hit count of the NAT64 rule. (The rule hit count is incremented only for the first packet of a connection that matches a rule.)

|                   |              | Pa           | cket Before NAT |         |              | Packet                        | After NAT                      |                                                            |           | Descriptio | escriptio Operation ≡∼<br>n |
|-------------------|--------------|--------------|-----------------|---------|--------------|-------------------------------|--------------------------------|------------------------------------------------------------|-----------|------------|-----------------------------|
| Name              | NAT Mode     | Src. Address | Dest. Address   | Service | NAT64 Prefix | Src. Address<br>Translated to | Dest. Address<br>Translated to | t. Address Dest. Port Numb<br>Inslated to er Translated to | Hit Count | n          |                             |
| IPv4net-access-IP | Static NAT64 | IPv4net-src  | IPv4net-dst     | any     | natpt-src    | -                             | 3ffe:db8::d464                 | -                                                          | 4 Clear   |            | Edit Delete                 |

# 8 Configuration Example of Dynamic NAT64 Networking

#### 8.1 Applicable Products and Versions

| Device Type | Device Model                                       | Version                       |
|-------------|----------------------------------------------------|-------------------------------|
| Firewall    | RG-WALL 1600-Z-S series cloud-<br>managed firewall | V5.2-NGFW_NTOS 1.0R5 or later |

#### 8.2 Service Demands

A company HQ is upgrading an IPv4 network to an IPv6 network. To ensure the continuity of production and office services during the network upgrade, of the company, some servers that are frequently accessed cannot be migrated or upgraded in the early stage. Therefore, a NAT-PT policy needs to be configured on the firewall to ensure that departments that have been upgraded to an IPv6 network can access these IPv4 servers.

During network upgrade planning, fixed-mapped IPv6 addresses can be assigned to these IPv4 servers to allow access from an IPv6 subnet. However, fixed mappings make network maintenance difficult if device addresses on the network change. If fixed mappings exist on the firewall, a series of firewall rules need to be modified upon device address changes, posing potential security risks. In addition, the customer requests that domain names be used to access the servers.

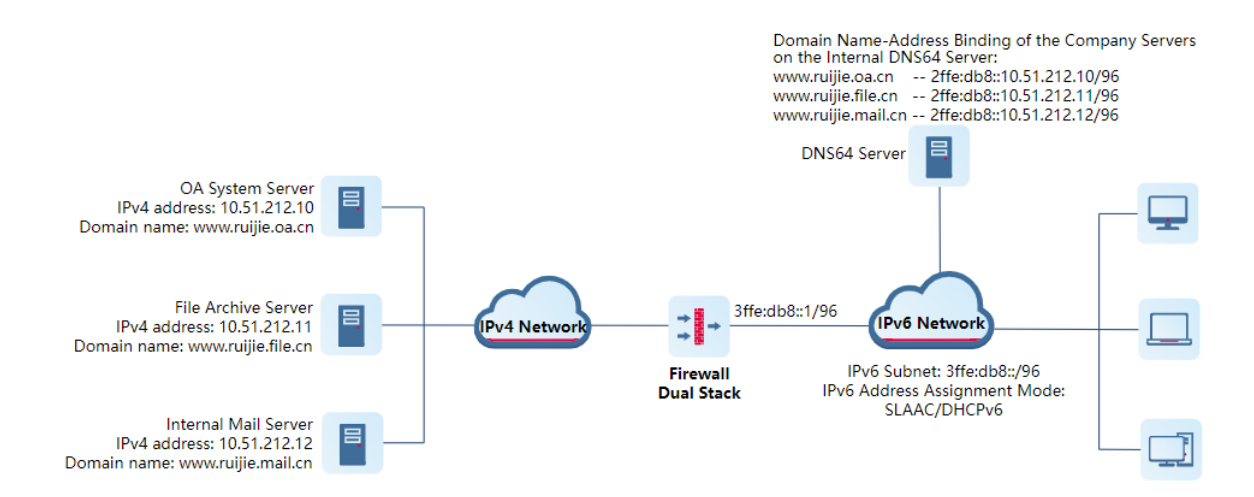

| Item                                       | Description                                                                                                |
|--------------------------------------------|----------------------------------------------------------------------------------------------------|
| Firewall management port                   | Ge0/0, for accessing the firewall web UI and performing configurations                                     |
| IP address of the firewall management port | 192.168.1.200                                                                                              |
| NAT64 prefix information                   | 2ffe:db8::/96, IPv6 address public prefix information that all IPv4 servers register with the DNS64 server |
| IPv6 subnet                                | 3ffe:db8::/96                                                                                              |
| IPv6 address object 1                      | 3ffe:db8::/96                                                                                              |
| IPv6 address object 2                      | 2ffe:db8::/96                                                                                              |
| IPv4 address object 1                      | 10.51.212.10-10.51.212.12                                                                                  |
| IPv4 address pool                          | 172.16.10.100-172.16.10.139                                                                                |
| Port range                                 | 11001-12000                                                                                                |
| Source NAT mode                            | PAT, that is, reusing IP addresses                                                                         |
| Any IPv6 address                           | ::-FFFF:FFFF:FFFF:FFFF:FFFF:FFFFFFFFFF                                                                     |

 Table 8-2
 Key Configuration Points in the Network Diagram

#### 8.3 Restrictions and Guidelines

- Dynamic NAT64 does not support NAT hairpinning.
- If a NAT64 rule needs to match any IPv6 address, you need to configure an any IPv6 address object. The default any object cannot be used, because it covers both any IPv4 address and any IPv6 address.
- If the address pool object referenced by the source NAT address pool is referenced by a NAT64 rule and the specified NAT mode is NO-PAT, the address pool object cannot be referenced by other NAT64 rules with a NAT mode of PAT.

#### 8.4 Prerequisites

- (1) Destination addresses are reachable from both the IPv4 and IPv6 networks.
- (2) IPv6 hosts can access the DNS64 server without passing through the firewall. (In the preceding network diagram, the DNS64 server is deployed on the right of the firewall.)
- (3) You have correctly configured domain name-address binding information for the IPv4 servers on the DNS64 server.

#### 8.5 Procedure

#### 8.5.1 Configuring Interface IP Addresses and Adding Interfaces to Security Zones

- Access the IP address of the firewall management port https://192.168.1.200 and log in to the firewall web UI.
- (2) Choose Network > Interface > Physical Interface.

Click **Edit** in the **Operation** column of an interface. On the page that is displayed, configure an IP address and add the interface to a security zone.

#### 8.5.2 Configuring a Dynamic NAT64 Rule

 Choose Object > Address > IPv6 Address. On the tab page that is displayed, click Create and create IPv6 address objects according to the following figure.

| IPv4 Address | IPv6 Address     | IPv4 Address Group | IPv6 Address Grou | р           |
|--------------|------------------|--------------------|-------------------|-------------|
| 🖯 Create 🛄 D | elete 🕃 Refresh  |                    |                   |             |
| Name         | I                | IP Address/Range   | Address Group     | Description |
| DNS64-pul    | blic-IPv6-prefix | 2ffe:db8::/96      | -                 | -           |
| IPv6-subne   | et-1             | 3ffe:db8::/96      | -                 | -           |

(2) Click the **IPv4 Address** tab. On the tab page that is displayed, click **Create** and create an IPv4 address object according to the following figure.

| IPv4 Address | IPv6 Address   | IPv4 Address Group        | IPv6 Address Group |           |
|--------------|----------------|---------------------------|--------------------|-----------|
| ⊕ Create     | lete 😋 Refresh |                           |                    |           |
| Name         | I              | P Address/Range           | Address Group De   | scription |
| IPv4Server   | 1              | 10.51.212.10-10.51.212.12 | -                  | -         |

(3) Choose Policy > NAT Policy > NAT64 Prefix. On the page that is displayed, click Create and configure NAT64 prefix information according to the following figure.

| < Back Create    | Create NAT64 Prefix |  |  |  |  |
|------------------|---------------------|--|--|--|--|
| * Name           | DNS64-IPv6-prefix   |  |  |  |  |
| * 🛈 NAT64 Prefix | 2ffe:db8::          |  |  |  |  |
| Prefix Length    | 96 ~                |  |  |  |  |

(4) Choose **Address Pool** from the navigation pane. On the page that is displayed, click **Create** and configure a NAT pool for the IPv6 subnet.

| < Back Edit NAT Pool |                                 |  |  |  |
|----------------------|---------------------------------|--|--|--|
| * Name               | Mapping-from-IPv6Subnet-to-IPv4 |  |  |  |
| Description          | Enter the description.          |  |  |  |
| * 🛈 IP Address/Range | 172.16.10.100-172.16.10.139     |  |  |  |

(5) Choose NAT64 from the navigation pane. On the page that is displayed, click Create and configure a dynamic NAT64 rule according to the following figure. Configuration items with the asterisk (\*) are mandatory.

| < Back | K Back Add IPv6-to-IPv4 NAT |                                                         |  |  |  |
|--------|-----------------------------|---------------------------------------------------------|--|--|--|
|        | Basic Info                  |                                                         |  |  |  |
|        | * Name                      | permit-IPv6net-access-IPv4Server                        |  |  |  |
| E      | nabled State                | • Enable 🔿 Disable                                      |  |  |  |
|        | Description                 | Enter the NAT policy description.                       |  |  |  |
| Packet | Before NAT                  |                                                         |  |  |  |
| *      | Src. Address                | IPv6-subnet-1 $\lor$                                    |  |  |  |
| * [    | Dest. Address               | DNS64-public-IPv6-prefix $\vee$                         |  |  |  |
|        | * Service                   | any $\lor$                                              |  |  |  |
| Packe  | et After NAT                |                                                         |  |  |  |
| 0      | NAT Mode                    | O Dynamic NAT-PT O Dynamic NAT64                        |  |  |  |
| *      | NAT64 Prefix                | DNS64-IPv6-prefix $\lor$ $\bigcirc$ Create NAT64 Prefix |  |  |  |
| * '    | Translate Src.              | Mapping-from-IPv6Sut $\lor$ $\bigcirc$ Add Address Pool |  |  |  |
| Addres | ss to Address               |                                                         |  |  |  |
| in /   | Address Pool                |                                                         |  |  |  |
|        | SNAT Mode                   | ○ NO-PAT <b>●</b> PAT                                   |  |  |  |
| * 🕕    | Port Number                 | 11001-12000 🛞                                           |  |  |  |
|        | Range                       |                                                         |  |  |  |

(6) After verifying the configuration, click **Save**.

#### 8.5.3 Configuring a Security Policy to Permit Traffic That Matches the NAT64 Rule

 Choose Policy > Security Policy > Security Policy. On the page that is displayed, click Create. Configure a security policy according to the following figure. Configuration items with the asterisk (\*) are mandatory.

| < Back Create S      | ecurity Policy                                                              |
|----------------------|-----------------------------------------------------------------------------|
| Basic Info           |                                                                             |
| * Name               | permit-IPv6net-access-IPv4Server                                            |
| Enabled State        | Enable      Disable                                                         |
| * Policy Group       | Default Policy Group $\checkmark$ $\odot$ Add Group                         |
| * Adjacent Policy    | Default Policy $\checkmark$ Before $\checkmark$                             |
| Description          | Enter the security policy name desc                                         |
| Src. and Dest.       |                                                                             |
| * Src. Security Zone | any ~                                                                       |
| * Src. Address       | IPv6-subnet-1 $\lor$                                                        |
| User/User Group      | Select a user. V                                                            |
| * Dest. Security     | any ~                                                                       |
| Zone                 |                                                                             |
| * Dest. Address      | IPv4Server V                                                                |
| Service              |                                                                             |
| Service              | Select a service.                                                           |
| Арр                  |                                                                             |
| Арр                  | Select an application.                                                      |
| Time Range           |                                                                             |
| Time Range           | any $\checkmark$ $\odot$ Add One-Off Time Plan $\odot$ Add Cyclic Time Plan |
| Action Settings      |                                                                             |
| Action Option        | • Permit O Deny                                                             |
| Content S            | Security                                                                    |
| Intrusion Prevention | C Enable O Disable O Add Intrusion Prevention Template                      |
| Virus Protection     | C Enable O Disable O Add Virus Protection Template                          |
| URL Filtering        | ○ Enable • Disable • Add URL Filtering                                      |
| Advanced             | Settings                                                                    |
|                      | Save                                                                        |

(2) After verifying the configuration, click Save.

#### 8.6 Verification

 Choose Monitor > Traffic Monitoring > Session Monitoring > Session Statistics. On the page that is displayed, locate the real-time session, and click View Details in the Operation column to view NAT64 session information.

| Session Description                                  | $\otimes$                               |
|------------------------------------------------------|-----------------------------------------|
| Basic Info                                           |                                         |
| Session Creation Time:2023-09-07 14:55:09            | Time Before Session<br>Timeout:45Second |
| Src. and Dest.                                       |                                         |
| Src. Address:3ffe:db8::ac12:a                        | Dest. Address:2ffe:db8::a33:d40a        |
| Src. Port:9121                                       | Dest. Port:9121                         |
| NAT Src. Address:172.16.10.100                       | NAT Dest. Address:10.51.212.10          |
| NAT Src. Port:11005                                  | NAT Dest. Port:11005                    |
| More                                                 |                                         |
| Protocol:IP                                          | App:Echo-RequestV6                      |
| Inbound Interface:Ge0/3                              | Outbound Interface:Ge0/2                |
| Forward Packets:5                                    | Forward Bytes:300                       |
| Reverse Packets:5                                    | Reverse Bytes:400                       |
| Security Policy:permit-IPv6net-access-<br>IPv4Server | Session State:connection established    |
| D                                                    | isable                                  |

 Choose Policy > Security Policy > Security Policy. On the page that is displayed, check the hit count of the security policy permit-IPv6net-access-IPv4Server configured for the NAT64 rule. (The policy hit count is incremented only for the first packet of a connection that matches a policy.)

|      | Priority     | Name       | Src. Address        | User/User<br>Group | Dest. Security Zone | Dest. Address | Service | Арр | Time Range | Action | Content Security | Hit Count | Hit | Operation   |
|------|--------------|------------|---------------------|--------------------|---------------------|---------------|---------|-----|------------|--------|------------------|-----------|-----|-------------|
| ∼ De | fault Policy | Group      |                     |                    |                     |               |         |     |            |        |                  |           |     |             |
|      | 8            | permit-IPv | IPv6-subne          | any                | any                 | IPv4Server    | any     | any | any        | Permit |                  | 4 Clear   | Vie | Edit Delete |
|      |              | _          | permit-IPv6net-acce | ss-IPv4Server      |                     |               |         |     |            |        |                  |           |     |             |

• Choose **Policy** > **NAT Policy** > **NAT64**. On the page that is displayed, check the hit count of the NAT64 rule. (The rule hit count is incremented only for the first packet of a connection that matches a rule.)

|      |                                 |               |               | Packet Before NAT        |         |                       | F                                       | acket After NA | т           |                                |           |
|------|---------------------------------|---------------|---------------|--------------------------|---------|-----------------------|-----------------------------------------|----------------|-------------|--------------------------------|-----------|
| perm | Name<br>nit-IPv6net-access-IPv4 | NAT Mode      | Src. Address  | Dest. Address            | Service | NAT64 Prefix          | SNAT Pool                               | SNAT Mode      | Port Range  | Dest. Address<br>Translated to | Hit Count |
|      | permit-IPv6ne                   | Dynamic NAT64 | IPv6-subnet-1 | DNS64-public-IPv6-prefix | any     | DNS64-IPv6-<br>prefix | Mapping-from<br>-IPv6Subnet-t<br>o-IPv4 | pat            | 11001-12000 | -                              | 4 Clear   |

# **9** Configuration Example of NAT66-Source NPTv6 Networking

#### 9.1 Applicable Products and Versions

| Table 9-1 | Products | and | Versions |
|-----------|----------|-----|----------|
|           |          |     |          |

| Device Type | Device Model                                       | Version                       |
|-------------|----------------------------------------------------|-------------------------------|
| Firewall    | RG-WALL 1600-Z-S series cloud-<br>managed firewall | V5.2-NGFW_NTOS 1.0R5 or later |

#### 9.2 Service Demands

A company has deployed a firewall as a security gateway at the network boundary. A source NAT policy needs to be configured on the firewall to allow intranet users to access the Internet without exposing intranet IP addresses to extranets. In this way, network security of internal users can be enhanced.

The following figure shows the network diagram, in which the router is the access gateway provided by the ISP.

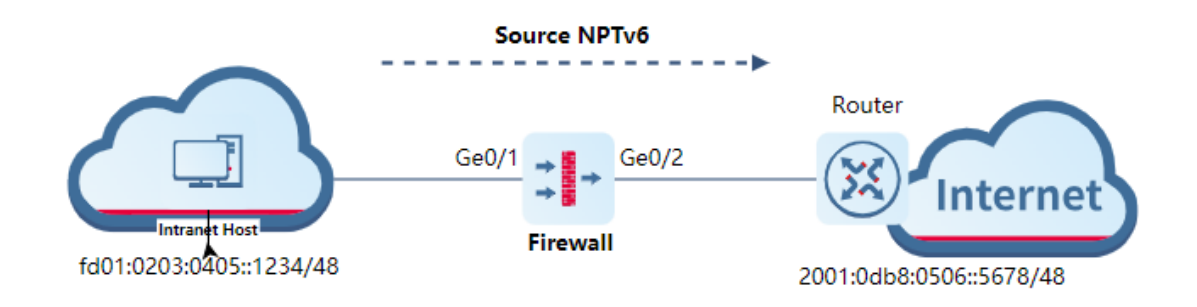

| Table 9-2 | Key Configuration Points in the Network Diagram |
|-----------|-------------------------------------------------|
|           |                                                 |

| Item                                       | Description                                                            |
|--------------------------------------------|------------------------------------------------------------------------|
| Firewall management port                   | Ge0/0, for accessing the firewall web UI and performing configurations |
| IP address of the firewall management port | 192.168.1.200                                                          |
| IPv6 address object 1                      | fd01:0203:0405::/48, IPv6 prefix before source NAT                     |
| NPT information                            | 2001:0db8:0001::/48, IPv6 prefix after source NPT                      |

| Item                  | Description                           |
|-----------------------|---------------------------------------|
| IPv6 address of Ge0/1 | FD01:0203:0405::5678/48, trust zone   |
| IPv6 address of Ge0/2 | 2001:0DB8:0506::1234/48, untrust zone |
| Any IPv6 address      | ::-FFFF:FFFF:FFFF:FFFF:FFFF:FFFF:FFFF |

#### 9.3 Restrictions and Guidelines

- The prefix lengths before and after NPT must be the same. For example, in a source NPTv6 rule, the IPv6 subnet prefix length in the matched source address object must be the same as the prefix length in the prefix information after NPT.
- If a NAT66 rule needs to match any IPv6 address, you need to configure an any IPv6 address object. The default any object cannot be used, because it covers both any IPv4 address and any IPv6 address.
- It is recommended that the IPv6 prefix information (IPv6 prefix and prefix length) after source NAT be different from the outbound interface IPv6 prefix information used by the NAT66 device for performing NAT66. For example, if the prefix after source NAT is 2001::/48, the IPv6 prefix of the outbound interface can be 2001::10/48.

#### 9.4 Prerequisites

Destination addresses before and after destination NAT are reachable. Routing and related configurations have been completed in the early stage of network planning.

#### 9.5 Procedure

#### 9.5.1 Configuring Interface IP Addresses and Adding Interfaces to Security Zones

- Access the IP address of the firewall management port https://192.168.1.200 and log in to the firewall web UI.
- (2) Choose Network > Interface > Physical Interface.

Click **Edit** in the **Operation** column of an interface. On the page that is displayed, configure an IP address and add the interface to a security zone.

#### 9.5.2 Configuring a NAT66-Source NPTv6 Rule

 Choose Object > Address > IPv6 Address. On the tab page that is displayed, click Create and create IPv6 address objects according to the following figure.

| IPv4 Address | IPv6 Address    | IPv4 Address Group                     | IPv6 Address Group |
|--------------|-----------------|----------------------------------------|--------------------|
| ⊖ Create 🔟 D | elete 🖸 Refresh |                                        |                    |
| Name         |                 | IP Address/Range                       |                    |
| src-before-  | NATv6           | fd01:203:405::/48                      |                    |
| IPv6-all     |                 | ::-ffff:ffff:ffff:ffff:ffff:ffff:ffff: |                    |

(2) Choose Policy > NAT Policy > NAT66. On the page that is displayed, click Create and configure a NAT66 rule according to the following figure. Set NAT Mode to Source NPTv6. Configuration items with the asterisk (\*) are mandatory.

| < Back Add NAT    | 66                                |      |
|-------------------|-----------------------------------|------|
| NAT Mode          |                                   |      |
| NAT Mode          | Source NPTv6 O Destination NPTv6  | 5    |
| Basic Info        |                                   |      |
| * Name            | src-fd01-NPTv6                    |      |
| Enabled State     | • Enable 🔿 Disable                |      |
| Description       | Enter the NAT policy description. |      |
| Packet Before NAT |                                   |      |
| * Src. Address    | src-before-NATv6 ∨                |      |
| * Dest. Address   | IPv6-all ~                        |      |
| * Service         | any $\lor$                        |      |
| Packet After NAT  |                                   |      |
| * 🕕 NPT Info      | 2001:db8:1::                      | 48 🛞 |
|                   |                                   |      |
|                   |                                   |      |
|                   |                                   | Save |
|                   |                                   |      |

(3) After verifying the configuration, click **Save**.

#### 9.5.3 Configuring a Security Policy to Permit Traffic That Matches the NAT66 Rule

 Choose Policy > Security Policy > Security Policy. On the page that is displayed, click Create. Configure a security policy according to the following figure. Configuration items with the asterisk (\*) are mandatory.

| < Back   | Create S      | ecurity Policy                                                           |
|----------|---------------|--------------------------------------------------------------------------|
|          | Basic Info    |                                                                          |
|          | * Name        | permit-src-before-NPTv6                                                  |
| E        | nabled State  | • Enable O Disable                                                       |
| *        | Policy Group  | Default Policy Group $\lor$ $\odot$ Add Group                            |
| * Ad     | jacent Policy | Default Policy         >         Before         >                        |
|          | Description   | Enter the security policy name desc                                      |
| Si       | rc. and Dest. |                                                                          |
| * Src. S | ecurity Zone  | any $\checkmark$                                                         |
| *        | Src. Address  | src-before-NATv6 $\lor$                                                  |
| User     | /User Group   | Select a user. ~                                                         |
| * [      | est. Security | any $\checkmark$                                                         |
|          | Zone          |                                                                          |
| * D      | est. Address  | IPv6-all ~                                                               |
|          | Service       |                                                                          |
|          | Service       | Select a service.                                                        |
|          | Арр           |                                                                          |
|          | Арр           | Select an application.                                                   |
|          | Time Range    |                                                                          |
|          | Time Range    | any $\lor$ $\odot$ Add One-Off Time Plan $\odot$ Add Cyclic Time Plan    |
| Act      | ion Settings  |                                                                          |
| А        | ction Option  | • Permit O Deny                                                          |
|          | Content       | Security                                                                 |
| Intrusio | n Prevention  | <ul> <li>Enable O Disable O Add Intrusion Prevention Template</li> </ul> |
| Viru     | us Protection | <ul> <li>Enable O Disable O Add Virus Protection Template</li> </ul>     |
|          | URL Filtering | ○ Enable 		 O Disable 		 O Add URL Filtering                             |
|          | Advanced      | Settings                                                                 |
|          |               |                                                                          |
|          |               | Save                                                                     |

(2) After verifying the configuration, click **Save**.

#### 9.6 Verification

 Choose Monitor > Traffic Monitoring > Session Monitoring > Session Statistics. On the page that is displayed, locate the real-time session, and click View Details in the Operation column to view NAT66 session information.

| Se | ssion Description                         | $\otimes$                               |
|----|-------------------------------------------|-----------------------------------------|
|    | Basic Info                                |                                         |
|    | Session Creation Time:2023-09-07 17:55:08 | Time Before Session<br>Timeout:41Second |
|    | Src. and Dest.                            |                                         |
|    | Src. Address:fd01:203:405::1234           | Dest. Address:2001:db8:506::5678        |
|    | Src. Port:2235                            | Dest. Port:2235                         |
|    | NAT Src. Address:2001:db8:1::1234         | NAT Dest. Address:-                     |
|    | NAT Src. Port:2235                        | NAT Dest. Port:-                        |
|    | More                                      |                                         |
|    | Protocol:IP                               | App:Echo-RequestV6                      |
|    | Inbound Interface:Ge0/2                   | Outbound Interface:Ge0/3                |
|    | Forward Packets:5                         | Forward Bytes:300                       |
|    | Reverse Packets:5                         | Reverse Bytes:300                       |
|    |                                           |                                         |

 Choose Policy > Security Policy > Security Policy. On the page that is displayed, check the hit count of the security policy permit-src-before-NPTv6 configured for the NAT66 rule. (The policy hit count is incremented only for the first packet of a connection that matches a policy.)

|      | Priority     | Name       | Src. Address        | User/User<br>Group | Dest. Security Zone | Dest. Address | Service | Арр | Time Range | Action | Content Security | Hit Count |
|------|--------------|------------|---------------------|--------------------|---------------------|---------------|---------|-----|------------|--------|------------------|-----------|
| ∼ De | fault Policy | Group      |                     |                    |                     |               |         |     |            |        |                  |           |
|      | 9            | permit-src | src-before          | any                | any                 | IPv6-all      | any     | any | any        | Permit |                  | 1 Clear   |
|      |              |            | permit-src-before-N | PTv6               |                     |               |         |     |            |        |                  |           |

• Choose **Policy** > **NAT Policy** > **NAT66**. On the page that is displayed, check the hit count of the NAT66 rule. (The rule hit count is incremented only for the first packet of a connection that matches a rule.)

|  | Name           | NATMada      | Pa               | acket Before NAT |         | Packet After NAT | Hit Count | Chaburg |
|--|----------------|--------------|------------------|------------------|---------|------------------|-----------|---------|
|  |                | Src. Address | Src. Address     | Dest. Address    | Service | NPT Info         | Ait Count | Status  |
|  | src-fd01-NPTv6 | Source NPTv6 | src-before-NATv6 | IPv6-all         | any     | 2001:db8:1::/48  | 1 Clear   | Normal  |

# **10** Configuration Example of NAT66-Destination NPTv6 Networking

#### **10.1 Applicable Products and Versions**

#### Table 10-1 Products and Versions

| Device Type | Device Model                                       | Version                       |
|-------------|----------------------------------------------------|-------------------------------|
| Firewall    | RG-WALL 1600-Z-S series cloud-<br>managed firewall | V5.2-NGFW_NTOS 1.0R5 or later |

#### 10.2 Service Demands

A company has deployed a firewall as a security gateway at the network boundary. To enable the intranet web server to provide services to extranets, a destination NAT policy needs to be configured on the firewall to provide the IP address of the web server for public network users to access. The following figure shows the network diagram, in which the router is the access gateway provided by the ISP.

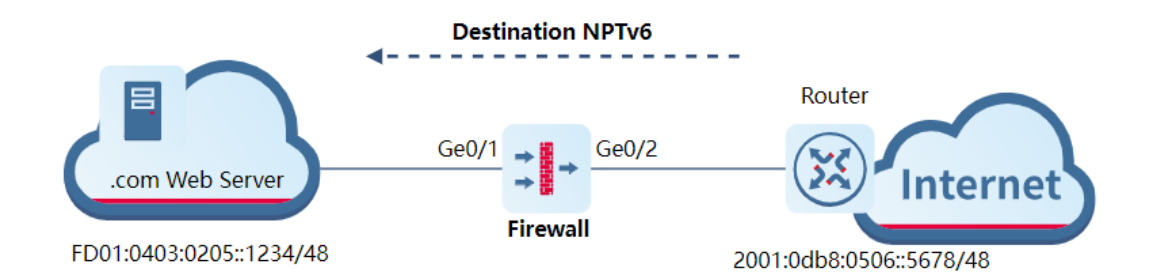

| Item                                       | Description                                                            |
|--------------------------------------------|------------------------------------------------------------------------|
| Firewall management port                   | Ge0/0, for accessing the firewall web UI and performing configurations |
| IP address of the firewall management port | 192.168.1.200                                                          |
| IPv6 address object 1                      | 2001:0DB8:0102::/48, IPv6 prefix before source NAT                     |
| NPT information                            | FD01:0403:0205::/48, IPv6 prefix after destination NPT                 |
| IPv6 address of Ge0/1                      | FD01:0403:0205::5678/48, trust zone                                    |

| Table 10-2 | Key Configuration | Points in the | <b>Network Diagram</b> |
|------------|-------------------|---------------|------------------------|
|------------|-------------------|---------------|------------------------|

| Item                  | Description                           |
|-----------------------|---------------------------------------|
| IPv6 address of Ge0/2 | 2001:0DB8:0506::1234/48, untrust zone |
| Any IPv6 address      | ::-FFFF:FFFF:FFFF:FFFF:FFFF:FFFF      |

#### 10.3 Restrictions and Guidelines

- The prefix lengths before and after NPT must be the same. For example, in a source NPTv6 rule, the IPv6 subnet prefix length in the matched source address object must be the same as the prefix length in the prefix information after NPT.
- If a NAT66 rule needs to match any IPv6 address, you need to configure an any IPv6 address object. The default any object cannot be used, because it covers both any IPv4 address and any IPv6 address.
- The destination address after destination NPT must be the address of a physical device interface on the network.

#### 10.4 Prerequisites

Destination addresses before and after destination NAT are reachable. Routing and related configurations have been completed in the early stage of network planning.

#### 10.5 Procedure

#### 10.5.1 Configuring Interface IP Addresses and Adding Interfaces to Security Zones

- Access the IP address of the firewall management port https://192.168.1.200 and log in to the firewall web UI.
- (2) Choose Network > Interface > Physical Interface.

Click **Edit** in the **Operation** column of an interface. On the page that is displayed, configure an IP address and add the interface to a security zone.

#### 10.5.2 Configuring a NAT66-Destination NPTv6 Rule

 Choose Object > Address > IPv6 Address. On the tab page that is displayed, click Create and create IPv6 address objects according to the following figure.

| IPv4 Address                                                     | IPv6 Address  | IPv4 Address Group                         | IPv6 Address Group |  |  |  |
|------------------------------------------------------------------|---------------|--------------------------------------------|--------------------|--|--|--|
| <ul> <li>Oreate </li> <li>☑ Delete</li> <li>☑ Refresh</li> </ul> |               |                                            |                    |  |  |  |
| Name                                                             |               | IP Address/Range                           |                    |  |  |  |
| dst-prefix                                                       | -after-NPTv6  | fd01:403:205::/48                          |                    |  |  |  |
| dst-prefix                                                       | -before-NPTv6 | 2001:db8:102::/48                          |                    |  |  |  |
| IPv6-all                                                         |               | :-ffff:ffff:ffff:ffff:ffff:ffff:ffff:ffff: |                    |  |  |  |

(2) Choose Policy > NAT Policy > NAT66. On the page that is displayed, click Create and configure a NAT66 rule according to the following figure. Set NAT Mode to Destination NPTv6. Configuration items with the asterisk (\*) are mandatory.

| < Back Add NAT    | 66                                |    |   |
|-------------------|-----------------------------------|----|---|
| NAT Mode          |                                   |    |   |
| NAT Mode          | Source NPTv6 ODestination NPTv    | /6 |   |
| Basic Info        |                                   |    |   |
| * Name            | dst-NPTv6-access-WebServer        |    |   |
| Enabled State     | • Enable 🔿 Disable                |    |   |
| Description       | Enter the NAT policy description. |    |   |
| Packet Before NAT |                                   |    |   |
| * Src. Address    | IPv6-all ~                        |    |   |
| * Dest. Address   | dst-prefix-before-NPTv6 ~         |    |   |
| * Service         | any $\vee$                        |    |   |
| Packet After NAT  |                                   |    |   |
| * 🕕 NPT Info      | fd01:403:205::                    | 48 | ) |

(3) After verifying the configuration, click Save.

#### 10.5.3 Configuring a Security Policy to Permit Traffic That Matches the NAT66 Rule

 Choose Policy > Security Policy > Security Policy. On the page that is displayed, click Create. Configure a security policy according to the following figure. Configuration items with the asterisk (\*) are mandatory.

| < Back Create Security Policy |                                     |             |  |  |  |  |  |
|-------------------------------|-------------------------------------|-------------|--|--|--|--|--|
| Basic Info                    |                                     |             |  |  |  |  |  |
| * Name                        | permit-IPv6-access-WebServer        |             |  |  |  |  |  |
| Enabled State                 | • Enable 🔿 Disable                  |             |  |  |  |  |  |
| * Policy Group                | Default Policy Group $\sim$         | ⊕ Add Group |  |  |  |  |  |
| * Adjacent Policy             | Default Policy $\lor$               | Before 🗸    |  |  |  |  |  |
| Description                   | Enter the security policy name desc |             |  |  |  |  |  |
| Src. and Dest.                |                                     |             |  |  |  |  |  |
| * Src. Security Zone          | any $\checkmark$                    |             |  |  |  |  |  |
| * Src. Address                | IPv6-all $\lor$                     |             |  |  |  |  |  |
| User/User Group               | Select a user. V                    |             |  |  |  |  |  |
| * Dest. Security              | any $\checkmark$                    |             |  |  |  |  |  |
| Zone                          |                                     |             |  |  |  |  |  |
| * Dest. Address               | dst-prefix-after-NPTv6 $\sim$       |             |  |  |  |  |  |
| Service                       |                                     |             |  |  |  |  |  |
| Service                       | Select a service.                   |             |  |  |  |  |  |

| Арр                  |               |           |                     |                                      |
|----------------------|---------------|-----------|---------------------|--------------------------------------|
| Арр                  | Select an app | lication. | $\sim$              |                                      |
| Time Range           |               |           |                     |                                      |
| Time Range           | any           |           | ✓                   | Off Time Plan 🕀 Add Cyclic Time Plan |
| Action Settings      |               |           |                     |                                      |
| Action Option        | • Permit 🔾    | ) Deny    |                     |                                      |
| Content S            | ecurity       |           |                     |                                      |
| Intrusion Prevention | O Enable      | Disable   | trusion Prevention  | Template                             |
| Virus Protection     | O Enable      | ● Disable | irus Protection Tem | plate                                |
| URL Filtering        | O Enable      | ● Disable | RL Filtering        |                                      |
| Advanced             | Settings      |           |                     |                                      |
|                      |               |           |                     | _                                    |
|                      |               |           |                     | Save                                 |

(2) After verifying the configuration, click **Save**.

#### 10.6 Verification

• Choose Monitor > Traffic Monitoring > Session Monitoring > Session Statistics. On the page that is displayed, locate the real-time session, and click View Details in the Operation column to view NAT66 session information.

 $\otimes$ 

#### **Session Description**

| Basic Info<br>Session Creation Time:2023-09-07 15:55:08                                                                                      | Time Before Session<br>Timeout:47Second                                                                                          |  |  |  |  |
|----------------------------------------------------------------------------------------------------|----------------------------------------------------------------------------------------------------|--|--|--|--|
| Src. and Dest.                                                                                                    |                                                                                                    |  |  |  |  |
| Src. Address:2001:db8:506::5678                                                                                                    | Dest. Address:2001:db8:102::1234                                                                                                 |  |  |  |  |
| Src. Port:1424                                                                                                    | Dest. Port:1424                                                                                                    |  |  |  |  |
| NAT Src. Address:-                                                                                                    | NAT Dest. Address:fd01:403:205::1234                                                                                             |  |  |  |  |
| NAT Src. Port:-                                                                                                    | NAT Dest. Port:1424                                                                                                    |  |  |  |  |
|                                                                                                    |                                                                                                    |  |  |  |  |
| More                                                                                                    |                                                                                                    |  |  |  |  |
| <b>More</b><br>Protocol:IP                                                                                                    | App:Echo-RequestV6                                                                                                    |  |  |  |  |
| <b>More</b><br>Protocol:IP<br>Inbound Interface:Ge0/3                                                                                        | App:Echo-RequestV6<br>Outbound Interface:Ge0/2                                                                                   |  |  |  |  |
| <b>More</b><br>Protocol:IP<br>Inbound Interface:Ge0/3<br>Forward Packets:5                                                                   | App:Echo-RequestV6<br>Outbound Interface:Ge0/2<br>Forward Bytes:300                                                              |  |  |  |  |
| More<br>Protocol:IP<br>Inbound Interface:Ge0/3<br>Forward Packets:5<br>Reverse Packets:5                                                     | App:Echo-RequestV6<br>Outbound Interface:Ge0/2<br>Forward Bytes:300<br>Reverse Bytes:300                                         |  |  |  |  |
| More<br>Protocol:IP<br>Inbound Interface:Ge0/3<br>Forward Packets:5<br>Reverse Packets:5<br>Security Policy:permit-IPv6-access-<br>WebServer | App:Echo-RequestV6<br>Outbound Interface:Ge0/2<br>Forward Bytes:300<br>Reverse Bytes:300<br>Session State:connection established |  |  |  |  |

 Choose Policy > Security Policy > Security Policy. On the page that is displayed, check the hit count of the security policy permit-IPv6-access-WebServer configured for the NAT66 rule. (The policy hit count is incremented only for the first packet of a connection that matches a policy.)

|      | Priority     | Name       | Src. Address      | User/User<br>Group | Dest. Security Zone | Dest. Address  | Service | Арр | Time Range | Action | Content Security | Hit ( | Count |
|------|--------------|------------|-------------------|--------------------|---------------------|----------------|---------|-----|------------|--------|------------------|-------|-------|
| ∨ De | fault Policy | Group      |                   |                    |                     |                |         |     |            |        |                  |       |       |
|      | 10           | permit-IPv | IPv6-all          | any                | any                 | dst-prefix-aft | any     | any | any        | Permit |                  | 8 0   | lear  |
|      |              |            | permit-IPv6-acces | ss-WebServer       |                     |                |         |     |            |        |                  |       |       |

• Choose **Policy** > **NAT Policy** > **NAT66**. On the page that is displayed, check the hit count of the NAT66 rule. (The rule hit count is incremented only for the first packet of a connection that matches a rule.)

| Name                       | Name NAT Mode     | Packet Before NAT |                         |         | Packet After NAT  | Hit Count | Chature |  |
|----------------------------|-------------------|-------------------|-------------------------|---------|-------------------|-----------|---------|--|
|                            |                   | Src. Address      | Dest. Address           | Service | NPT Info          | Hit Count | Status  |  |
| dst-NPTv6-access-WebServer | Destination NPTv6 | IPv6-all          | dst-prefix-before-NPTv6 | any     | fd01:403:205::/48 | 8 Clear   | Normal  |  |